# Latitude 9510

Installations- och specifikationsguide

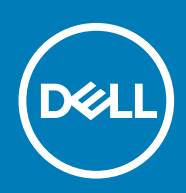

### Anmärkningar, försiktighetsbeaktanden och varningar

(i) OBS: OBS innehåller viktig information som hjälper dig att få ut det mesta av produkten.

CAUTION: VIKTIGT anger antingen risk för skada på maskinvara eller förlust av data och förklarar hur du kan undvika problemet.

MARNING: En VARNING visar på en potentiell risk för egendoms-, personskador eller dödsfall.

© 2020 Dell Inc. eller dess dotterbolag. Med ensamrätt. Dell, EMC och andra varumärken är varumärken som tillhör Dell Inc. eller dess dotterbolag. Andra varumärken kan vara varumärken som tillhör respektive ägare.

# Innehåll

| 1 Konfigurera datorn                | 5            |
|-------------------------------------|--------------|
| 2 Latitude 9510-wer                 | 7            |
| Bildskärmsvy                        | 7            |
| Ovansidan (2-i-1-chassi)            |              |
| Ovansidan                           | ۰۰۰۰۰۰۹<br>۹ |
| Höger side                          | Q            |
| Vänster sida                        | 10           |
| Undersidan                          |              |
| 3 Lägen                             | 12           |
| Surfplatteläge                      |              |
| Läget Bärbar dator                  |              |
| Tältläge                            |              |
| Underhållningsläge                  |              |
| 4 Specifikationer för Latitude 9510 |              |
| •<br>Mått och vikt                  |              |
| Processorer                         |              |
| Kretsuppsättning                    |              |
| Operativsystem                      | 17           |
| Minne                               |              |
| Portar och kontakter                |              |
| Lagring                             |              |
| Ljud                                |              |
| ,<br>Mediakortläsare                |              |
| Tangentbord                         |              |
| Kamera                              |              |
| Fingeravtrycksläsare (tillval)      |              |
| Pekskiva                            |              |
| Fingerrörelser på styrplattan       |              |
| Nätadapter                          |              |
| Batteri                             | 21           |
| Bildskärm                           |              |
| Trådlös modul                       |              |
| Datormiljö                          | 23           |
| 5 Systeminstallationsprogram        | 24           |
| Startmeny                           | 24           |
| Navigeringstangenter                | 24           |
| Systeminstallationsalternativ       | 25           |
| Allmänna alternativ                 |              |
| Systeminformation                   |              |
| Videoskärmalternativ                | 27           |

| Security (säkerhet)                                           |    |
|---------------------------------------------------------------|----|
| Alternativ för säker start                                    |    |
| Alternativ för Intel Software Guard Extensions                |    |
| Performance (prestanda)                                       |    |
| Energisparlägen                                               |    |
| Post behavior (beteende efter start)                          |    |
| Hanterbarhet                                                  |    |
| Virtualization Support (virtualiseringsstöd)                  |    |
| Alternativ för trådlöst                                       |    |
| Maintenance (underhåll)                                       |    |
| System Logs (systemloggar)                                    |    |
| Advanced configuration (avancerad konfiguration)              |    |
| Uppdatera BIOS i Windows                                      |    |
| Uppdatera BIOS på system med BitLocker aktiverat              |    |
| Uppdatera system-BIOS med hjälp av en USB-flashenhet          |    |
| Uppdatera Dell BIOS i Linux- och Ubuntu-miljöer               |    |
| Uppdatera BIOS från F12-menyn för engångsstart                |    |
| System- och installationslösenord                             | 40 |
| Tilldela ett systeminstallationslösenord                      | 41 |
| Radera eller ändra ett befintligt systeminstallationslösenord | 41 |
|                                                               |    |
| 6 Programvara och felsökning                                  |    |
| Operativsystem                                                |    |
| Skapa en USB-återställningsenhet för Windows                  |    |
| Hämta drivrutiner för Windows                                 |    |
|                                                               |    |
| 7 Programvara                                                 |    |
| Operativsystem                                                |    |
| Chrome OS                                                     |    |
| Verifierad start                                              |    |
| Diskpartitionskarta                                           |    |
| Utvecklar- och återställningsläge                             | 47 |
| Anpassad fast programvara Coreboot och U-boot                 |    |
| Chrome vs Chromium OS                                         |    |
| Hämta drivrutiner för Windows                                 |    |
| Visa systeminformation                                        |    |
|                                                               |    |
| 8 Få hjälp                                                    |    |
| Kontakta Dell                                                 |    |

# Konfigurera datorn

1. Anslut nätadaptern och tryck på strömbrytaren.

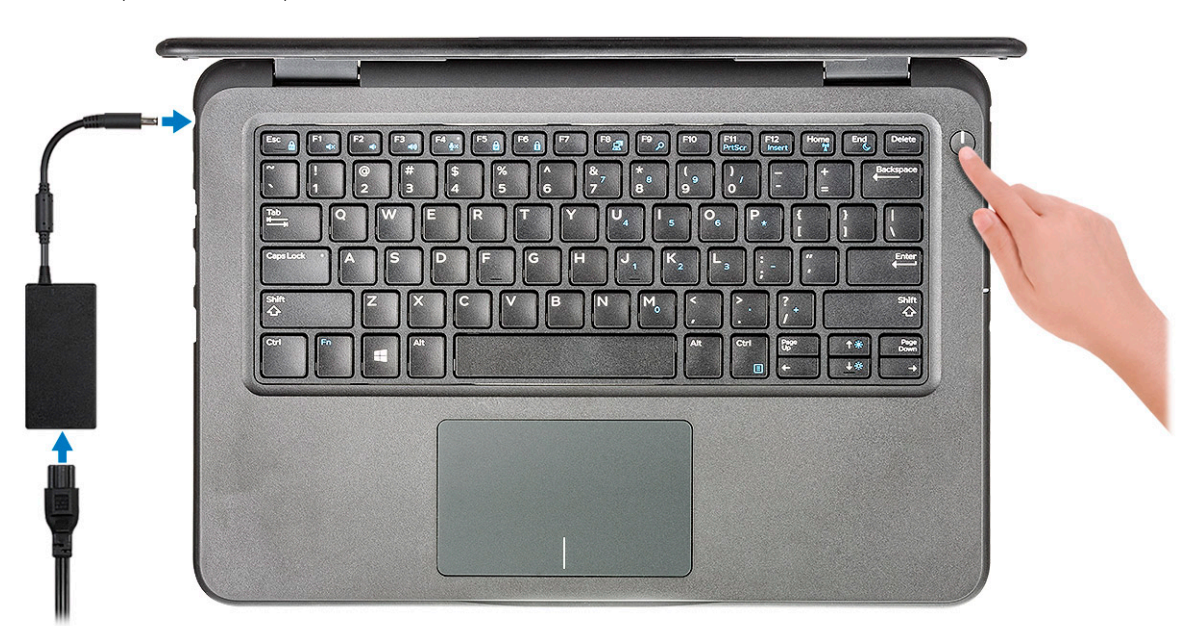

- 2. Avsluta installationen av Windows-systemet.
- 3. Följ anvisningarna på skärmen för att slutföra konfigurationen. Vid konfigurationen rekommenderar Dell att du:
  - Ansluter till ett nätverk för Windows-uppdateringar.
    - i OBS: Om du ansluter till ett säkert trådlöst nätverk ska du ange lösenordet för åtkomst till det trådlösa nätverket när du uppmanas göra det.
  - · Logga in eller skapa ett konto om du är ansluten till internet, eller skapa annars ett offlinekonto.
  - · Ange dina kontaktuppgifter på skärmen Support och skydd.
- 4. Hitta och använd Dell-appar på Windows Start-menyn rekommenderas

#### Tabell 1. Hitta Dell-appar

| Dell-appar | Information                                                                                             |
|------------|----------------------------------------------------------------------------------------------------|
|            | Registrering av Dell-produkt                                                                            |
|            | Registrera din dator hos Dell.                                                                          |
|            | Dell Hjälp & Support                                                                                    |
| 10t        | Få åtkomst till hjälp och support för din dator.                                                        |
|            | SupportAssist                                                                                           |
|            | Kontrollerar proaktivt statusen på datorns maskinvara och<br>programvara.                               |
|            | () OBS: Förnya eller uppgradera garantin genom att klicka<br>på garantins utgångsdatum i SupportAssist. |

#### Dell-appar

# 

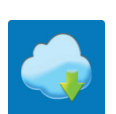

### Information

#### Dell Uppdateringar

Uppdaterar datorn med viktiga korrigeringar och viktiga enhetsdrivrutiner när de blir tillgängliga.

#### **Dell Digital leverans**

Hämta programvara, inkluderande programvara som köpts men inte förinstallerats på datorn.

- 5. Skapa en återställningsenhet för Windows.
  - i OBS: Vi rekommenderar att du skapar en återställningsenhet för att felsöka och lösa problem som kan uppstå i Windows.
- 6. Mer information finns i Skapa en USB-återställningsenhet för Windows.

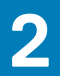

# Latitude 9510-vyer

# Bildskärmsvy

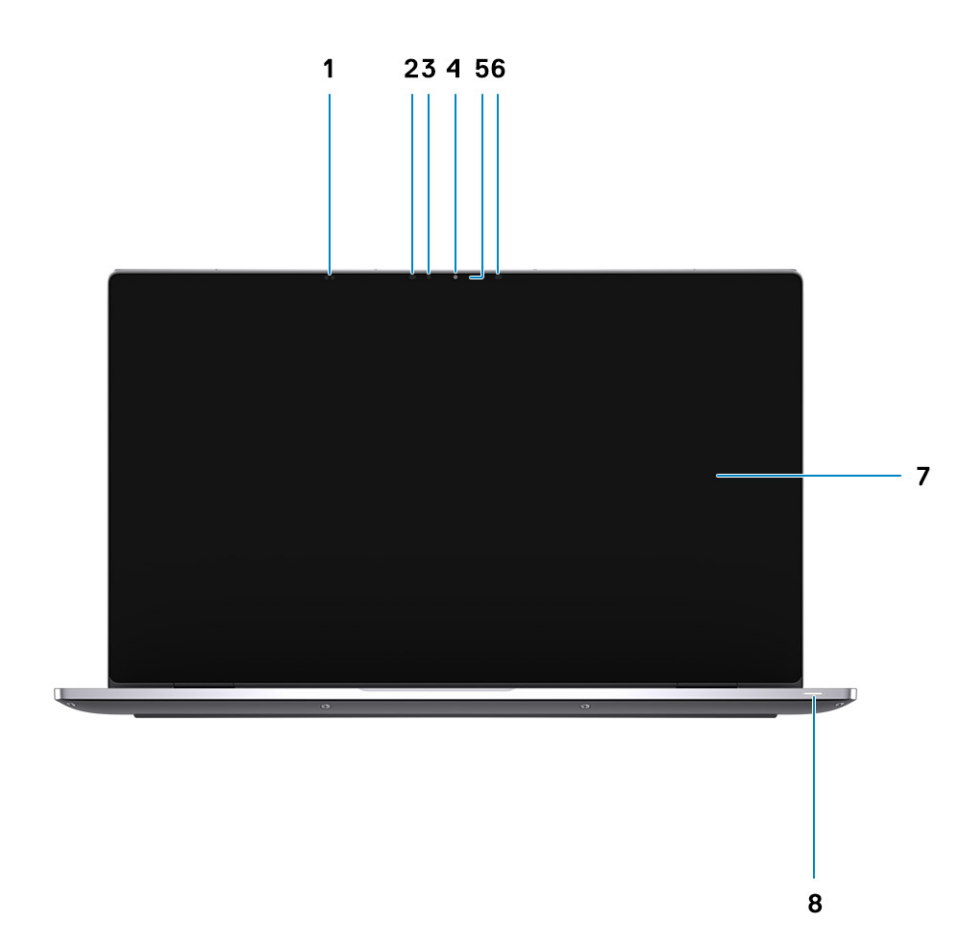

- 1. Närhetssensor
- 3. Omgivningsljussensor
- 5. Kamerastatus LED
- 7. Bildskärmspanelen

- 2. IR-emitter
- 4. Kamera (IR/RGB)
- 6. IR-emitter
- 8. Lysdiod för batteri-/diagnostikstatus

# Ovansidan (2-i-1-chassi)

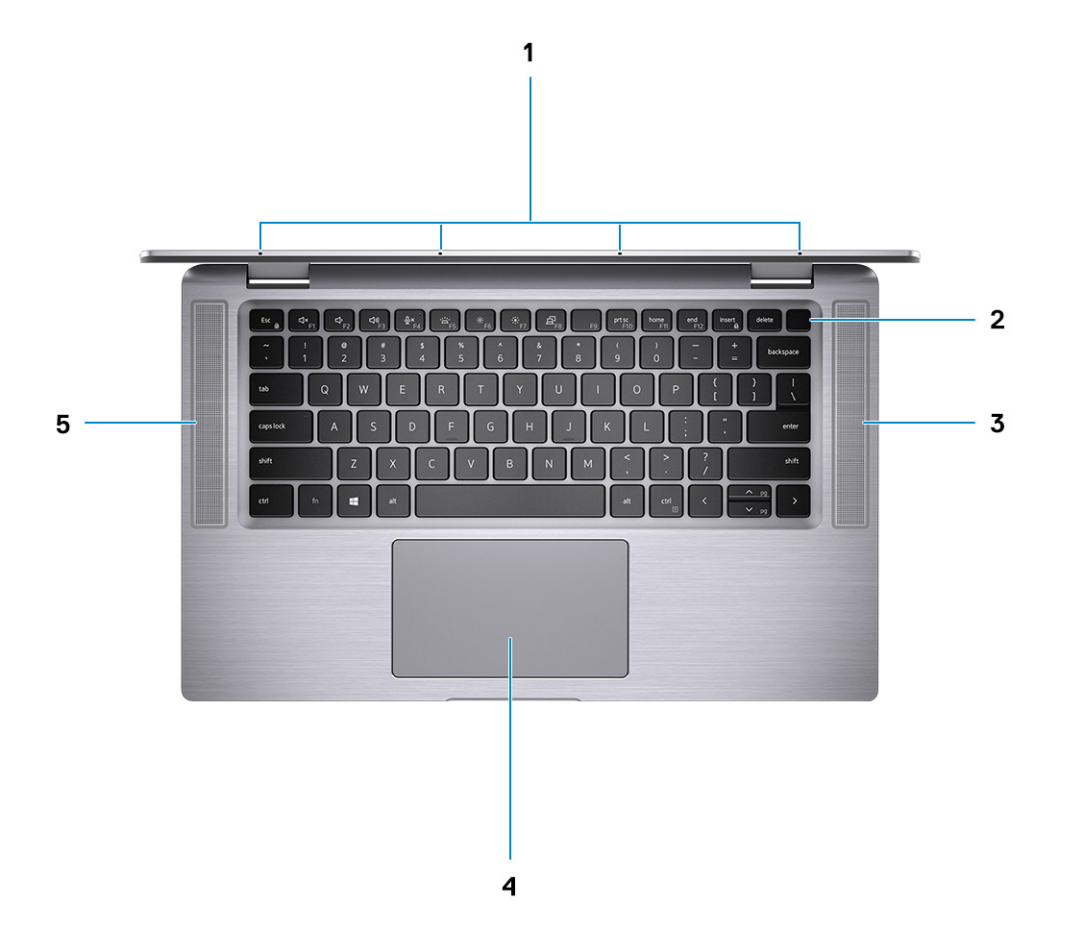

- 1. Mikrofoner
- 3. Höger högtalare
- 5. Vänster högtalare

- 2. Strömbrytare
- 4. Pekskärm

## Ovansidan

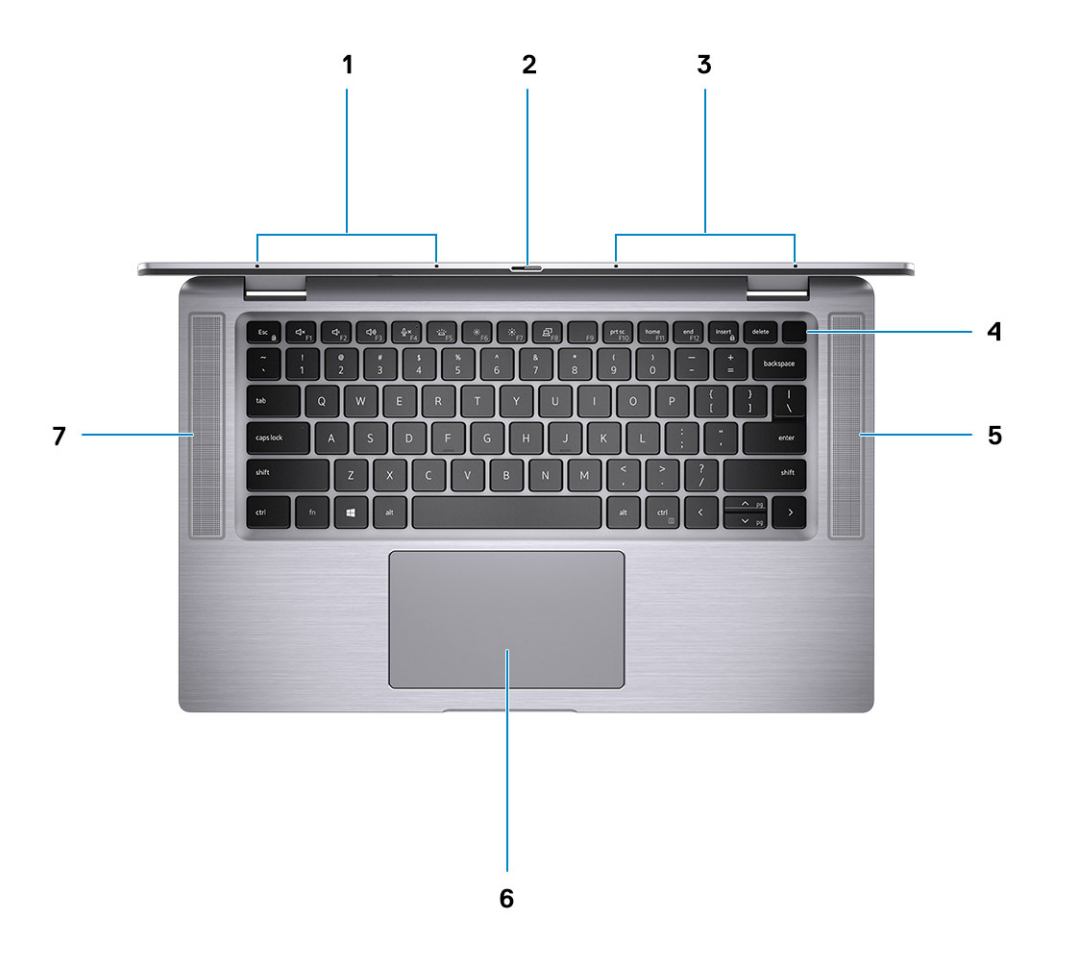

- 1. Mikrofon
- 3. Mikrofon
- 5. Höger högtalare
- 7. Vänster högtalare

# Höger sida

- 2. Kamerans slutare
- 4. Strömbrytare med fingeravtrycksläsare (tillval)
- 6. Pekplatta med NFC (tillval)

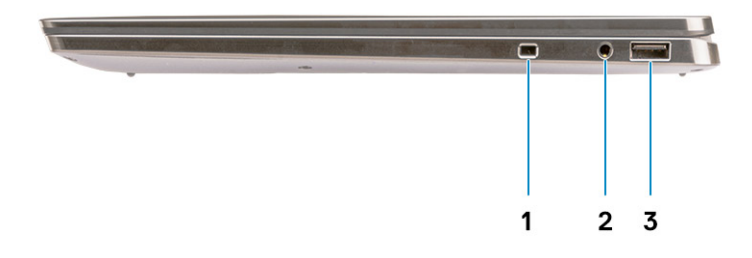

- 1. Noble kilformad plats
- 2. 3,5 mm universellt ljuduttag
- 3. USB 3.2 Gen 2 Type-C-port med Thunderbolt 3/Power Delivery/DisplayPort

# Vänster sida

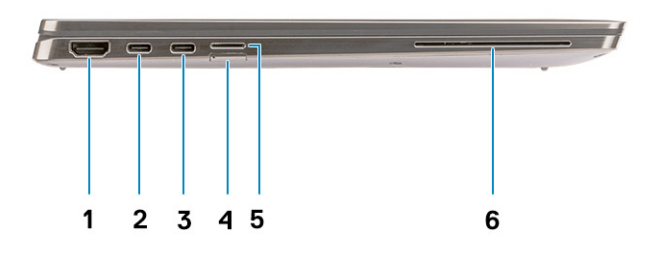

- 1. HDMI 2.0-port
- 3. USB 3.1 Gen 2 Type-C-port med Thunderbolt 3/Power Delivery/ 4. SIM-kortplats DisplayPort
- 5. microSD-kortplats

- USB 3.1 Gen 2 Type-C-port med Thunderbolt 3/Power Delivery/ DisplayPort
   SIM Ivertralate
- 6. Smartkortläsare (tillval)

# Undersidan

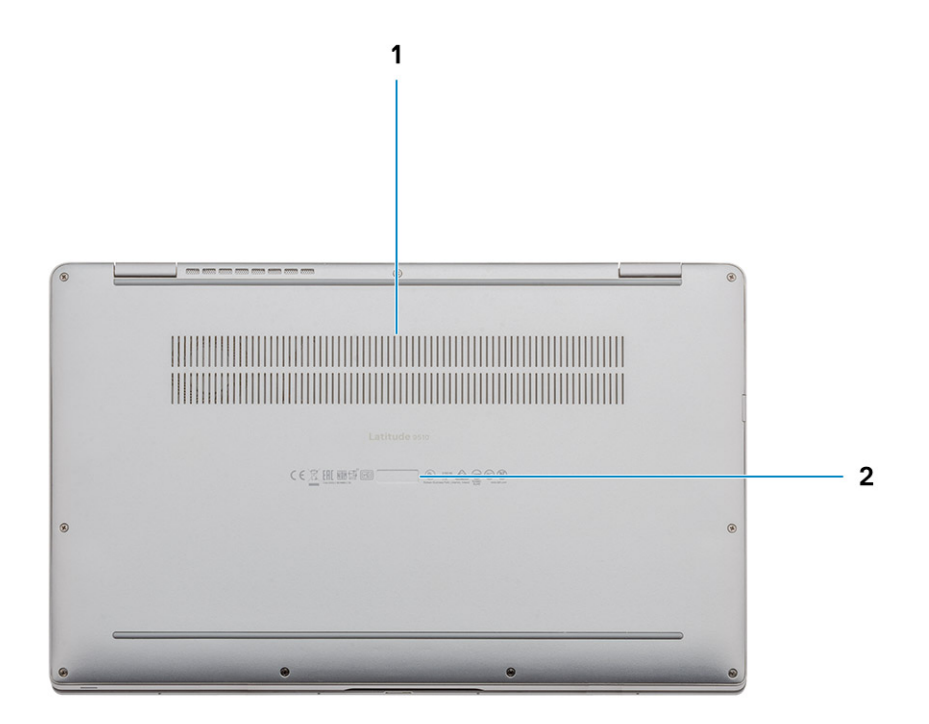

- 1. Termisk ventilation
- 2. Etikett med servicenummer

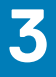

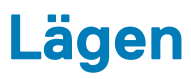

(i) OBS: Lägena gäller endast för Latitude 9510 (konverterbara).

### Ämnen:

- Surfplatteläge
- Läget Bärbar dator
- Tältläge
- Underhållningsläge

# Surfplatteläge

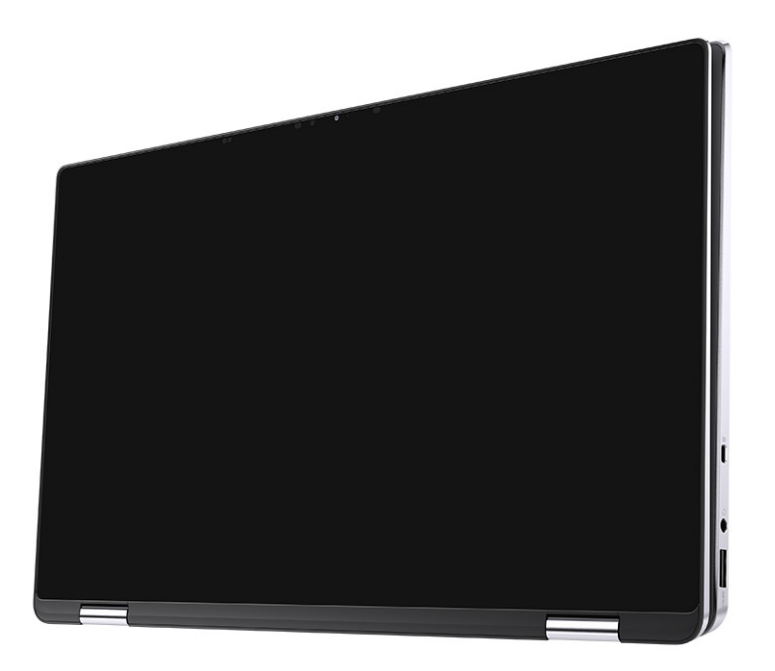

# Läget Bärbar dator

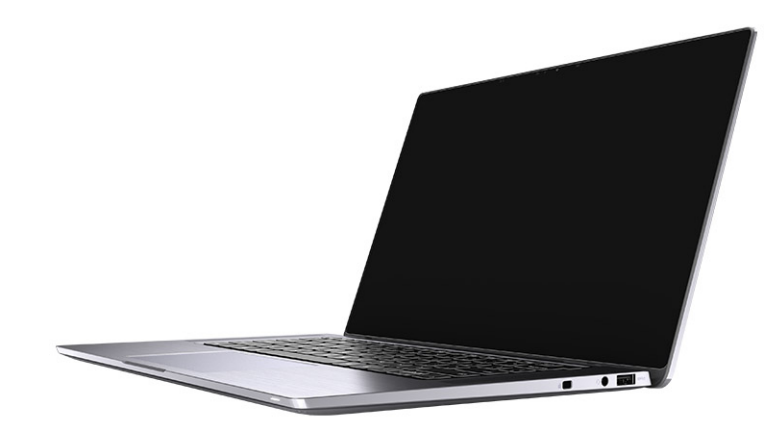

# Tältläge

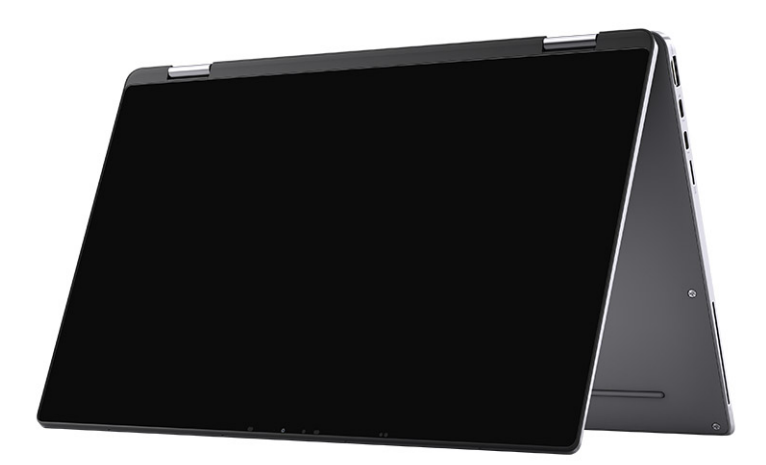

# Underhållningsläge

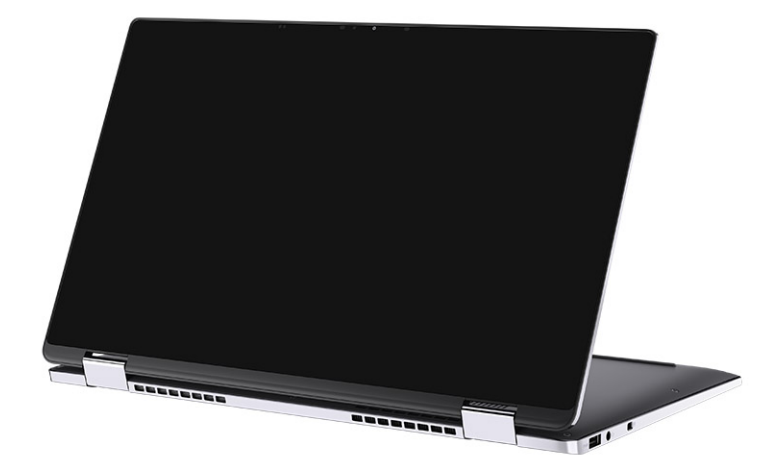

# Specifikationer för Latitude 9510

### Mått och vikt

#### Tabell 2. Mått och vikt

| Beskrivning | Värden                                                        |
|-------------|---------------------------------------------------------------|
| Höjd:       |                                                               |
| Framsida    | 8,23 mm (0,32 tum)                                            |
| Bakre       | 13,99 mm (0,55 tum)                                           |
| Bredd       | 340,20 mm (13,39 tum)                                         |
| Djup        | 215,80 mm (8,49 tum)                                          |
| Vikt (max)  | 2-i-1-enhetens vikt: 1,5 kg, Den bärbara datorns vikt: 1,4 kg |

### Processorer

#### Tabell 3. Processorer

#### Beskrivning Värden

| Processorer          | 10:e generationens Intel<br>Core i5-10210U | 10:e generationens Intel<br>Core i5-10310U | 10:e generationens Intel<br>Core i7-10610U | 10:e generationens<br>Intel Core<br>i7-10710U | 10:e generationens<br>Intel Core i7-10810U |
|----------------------|--------------------------------------------|--------------------------------------------|--------------------------------------------|-----------------------------------------------|--------------------------------------------|
| Effekt               | 15 W                                       | 15 W                                       | 15 W                                       | 15 W                                          | 15 W                                       |
| Anta kärnor          | 4                                          | 4                                          | 6                                          | 6                                             | 6                                          |
| Antal trådar         | 8                                          | 8                                          | 12                                         | 12                                            | 12                                         |
| Hastighet            | 1,6–4,2 GHz                                | 1,6–4,0 GHz                                | 1,8–4,3 GHz                                | 1,1–4,7 GHz                                   | 1,1–4,0 GHz                                |
| Cacheminne           | 6 MB                                       | 6 MB                                       | 12 MB                                      | 12 MB                                         | 12 MB                                      |
| Integrerad<br>grafik | Intel UHD-grafik                           | Intel UHD-grafik                           | Intel UHD-grafik                           | Intel UHD-grafik                              | Intel UHD-grafik                           |

### Kretsuppsättning

#### Tabell 4. Kretsuppsättning

| Beskrivning      | Värden                                |
|------------------|---------------------------------------|
| Kretsuppsättning | Intel Q470                            |
| Processor        | 10:e generationens Intel® Core™ i5/i7 |
| DRAM-bussbredd   | 64-bitars                             |
| Flash EPROM      | 32 MB                                 |
| PCIe-buss        | Upp till Gen 3.0                      |

# Operativsystem

- Windows 10 Professional (64-bitars)
- Windows 10 Home (64-bitars)

### Minne

### Tabell 5. Minnesspecifikationer

| Beskrivning                 | Värden        |
|-----------------------------|---------------|
| Kortplatser                 | Inbyggt minne |
| Тур                         | LPDDR3        |
| Hastighet                   | 2133 MHz      |
| Maximalt minne              | 16 GB         |
| Minsta minne                | 8 GB          |
| Minnesstorlek per kortplats | 8 GB, 16 GB   |

### Portar och kontakter

| Tabell 6. Portar och kontakter         |                                                                                                    |
|----------------------------------------|----------------------------------------------------------------------------------------------------|
| Portar och kontakter                   |                                                                                                    |
| USB                                    | <ul> <li>En USB 3.1 Gen 1 Type-A-port med PowerShare</li> <li>Två USB 3.1 Gen 2 Type-C-portar med Thunderbolt 3/Power<br/>Delivery/DisplayPort</li> </ul> |
| Ljud                                   | Ett kombinationsuttag för mikrofon/hörlurar                                                                                                    |
| Video                                  | En HDMI 2.0-port                                                                                                    |
| Dockningsport                          | Stöds                                                                                                    |
| Nätadapterport                         | Två nätadapter/USB Type-C-portar                                                                                                    |
| Security (säkerhet)                    | Ett kilformat låsspår                                                                                                    |
| Tabell 7. Externa portar               |                                                                                                    |
| Extern                                 |                                                                                                    |
| Mediakortläsare                        | En 4.0-kortplats för microSD-kort                                                                                                    |
| SIM                                    | En uSIM-kortplats (endast WWAN)                                                                                                    |
| Tabell 8. Interna portar och kontakter |                                                                                                    |
| Inbyggd                                |                                                                                                    |
| M.2                                    | • En M 2 2230-kortolats för Wi-Fi                                                                                                    |

- En M.2 2230-kortplats för en SSD-disk
- (j) OBS: Om du vill lära dig mer om funktionerna i olika typer av M.2-kort kan du läsa kunskapsbasartikeln SLN301626.

# Lagring

Datorn stöder följande konfiguration:

Den primära enheten på din dator varierar med lagringskonfigurationen.

### Tabell 9. Lagringsspecifikationer

| Lagringstyp                                 | Gränssnittstyp      | Kapacitet       |
|---------------------------------------------|---------------------|-----------------|
| M.2 2230, klass 35 SSD                      | Gen 3 PCle x 4 NVMe | Upp till 1 TB   |
| M.2 2230, Opal självkryptering klass 35 SSD | Gen 3 PCle x 4 NVMe | Upp till 256 GB |

# Ljud

### Tabell 10. Ljudspecifikationer

| Beskrivning                 | Värden                         |
|-----------------------------|--------------------------------|
| Styrenhet                   | Realtek ALC711-CG              |
| Stereokonvertering          | Stöds                          |
| Internt gränssnitt          | SoundWire                      |
| Externt gränssnitt          | Universellt ljuduttag          |
| Högtalare                   | Stereo                         |
| Intern högtalar-förstärkare | Realtek ALC1309D               |
| Externa volymkontroller     | Stöder externa volymkontroller |
| Högtalaruteffekt:           |                                |
| Genomsnitt                  | 4 W                            |
| Торр                        | 5 W                            |
| Uteffekt för bashögtalare   | Stöds inte                     |
| Mikrofon                    | Fyra mikrofoner                |

### Mediakortläsare

#### Tabell 11. Specifikationer för mediekortläsaren

| Beskrivning    | Värden                                                                                                    |
|----------------|----------------------------------------------------------------------------------------------------|
| Тур            | 4.0-kortplats för microSD-kort                                                                                                    |
| Kort som stöds | <ul> <li>SD-kort (Secure Digital)</li> <li>SDHC-kort (Secure Digital High Capacity)</li> <li>SDXC-kort (Secure Digital Extended Capacity)</li> </ul> |

# Tangentbord

### Tabell 12. Specifikationer för tangentbordet

| Beskrivning     | Värden                                                                                                    |
|-----------------|----------------------------------------------------------------------------------------------------|
| Тур             | Standardvärden för tangentbord med vit bakgrundsbelysning                                                                                                    |
| Layout          | QWERTY                                                                                                    |
| Antal tangenter | <ul> <li>USA och Kanada: 79 tangenter</li> <li>Storbritannien: 80 tangenter</li> <li>Japan: 83 tangenter</li> </ul>                                                                                                    |
| Storlek         | X = 19,05 mm tangentavstånd<br>Y= 18,05 mm tangentavstånd                                                                                                    |
| Kortkommandon   | Vissa tangenter på tangentbordet har två symboler. Dessa<br>tangenter kan användas för att ange alternativa tecken eller för att<br>utföra sekundära funktionerna. För att skriva in det alternativa<br>tecknet trycker du på Skift och önskad tangent. För att utföra<br>sekundära funktioner ska du trycka på Fn och den önskade<br>tangenten. Du kan definiera det primära beteendet hos<br>funktionstangenterna (F1–F12) genom att ändra<br><b>funktionstangenters beteende</b> i BIOS-inställningsprogrammet. |

### Kamera

#### Tabell 13. Kameraspecifikationer

| Beskrivning             | Värden                                           |
|-------------------------|--------------------------------------------------|
| Antalet kameror         | E++                                              |
| -                       | Lu                                               |
| Тур                     | RGB-/IR-kamera                                   |
| Plats                   | Främre kamera                                    |
| Givartyp                | CMOS RGB-IR hybridteknik                         |
| Upplösning              |                                                  |
| Kamera                  |                                                  |
| Stillbild               | 0,90 megapixel                                   |
| Video                   | 1 280 x 720 (VGA/HD) vid 30 bildrutor per sekund |
| Infraröd kamera         |                                                  |
| Stillbild               | 0,20 megapixel                                   |
| Video                   | 640 x 360 (VGA/HD) vid 15 fps                    |
| Diagonal visningsvinkel |                                                  |
| Kamera                  | 78 grader                                        |
| Infraröd kamera         | 78 grader                                        |

# Fingeravtrycksläsare (tillval)

#### Tabell 14. Fingeravtrycksläsarens specifikationer

| Beskrivning         | Värden (bärbar dator) | Värden (konverterbara) |
|---------------------|-----------------------|------------------------|
| Sensorteknik        | Kapacitiv             | Kapacitiv              |
| Sensorupplösning    | 363 dpi               | 500 dpi                |
| Sensorområde        | 5,25 mm X 6,9 mm      | 5,49 mm x 4,47 mm      |
| Sensor pixelstorlek | 76 x 100              | 108 x 88               |

### Pekskiva

#### Tabell 15. Specifikationer för pekplatta

| Beskrivning |        | Värden            |
|-------------|--------|-------------------|
| Upplösning: |        |                   |
|             | Vågrät | 3562              |
|             | Lodrät | 2026              |
| Mått:       |        |                   |
|             | Vågrät | 115 mm (4,53 tum) |
|             | Lodrät | 67 mm (2,64 tum)  |

### Fingerrörelser på styrplattan

För mer information om pekplattans gester för Windows 10, se Microsoft Knowledge Base-artikeln 4027871 at support.microsoft.com.

### Nätadapter

#### Tabell 16. Specifikationer för nätadaptern

| Beskrivning            | Värden                                 |                                             |
|------------------------|----------------------------------------|---------------------------------------------|
| Тур                    | 65 W USB Type-C                        | 90 W USB Type-C                             |
| Diameter (kontakt)     | 22 x 66 x 99 mm (0,87 x 2,6 x 3,9 tum) | 22 x 66 x 130 mm (0,87 x 2,6 x 5,12<br>tum) |
| Inspänning             | 100 till 240 VAC                       | 100 till 240 VAC                            |
| Infrekvens             | 50 Hz - 60 Hz                          | 50 Hz - 60 Hz                               |
| Inström (maximal)      | 1,70 A                                 | 1,50 A                                      |
| Utström (kontinuerlig) | 3,25 A 3 A 3 A 3 A                     | 4,5 A 3 A3 A3 A                             |
| Nominell utspänning    | 20 V DC/15 V DC/9 V DC/5 V DC          | 20 V DC/15 V DC/9 V DC/5 V DC               |
| Temperaturintervall:   |                                        |                                             |
| Drift                  | 0 °C till 40 °C (32 °F till 104 °F)    | 0 °C till 40 °C (32 °F till 104 °F)         |

#### Beskrivning

Förvaring

#### - 40 °C till 70 °C (- 40 °F till 158 °F)

Värden

- 40 °C till 70 °C (- 40 °F till 158 °F)

### Batteri

#### Tabell 17. Batterispecifikationer

| Beskrivnin     | g                    | Värden                                                                                                    |                                                                                                    |
|----------------|----------------------|----------------------------------------------------------------------------------------------------|----------------------------------------------------------------------------------------------------|
| Тур            |                      | 4 celler, 52 wattimmar, ExpressCharge och<br>ExpressCharge Boost                                                    | 6 celler, 88 wattimmar, ExpressCharge                                                                               |
| Spänning       |                      | 7,60 V likström                                                                                                    | 11,40 VDC                                                                                                    |
| Vikt (max)     |                      | 0,255 kg (0,57 lb)                                                                                                  | 0,355 kg (0,80 lb)                                                                                                  |
| Mått:          |                      |                                                                                                    |                                                                                                    |
|                | Höjd                 | 260,00 mm (10,24 tum)                                                                                               | 260,00 mm (10,24 tum)                                                                                               |
|                | Bredd                | 85,80 mm (3,38 tum)                                                                                                 | 88,80 mm (3,50 tum)                                                                                                 |
|                | Djup                 | 5,07 mm (0,20 tum)                                                                                                  | 9,60 mm (0,38 tum)                                                                                                  |
| Temperatur     | intervall:           |                                                                                                    |                                                                                                    |
|                | Drift                | 50 °C till 60 °C (122 °F till 140 °F)                                                                               | 50 °C till 60 °C (122 °F till 140 °F)                                                                               |
|                | Lagring              | -20°C till 60°C (-4°F till 140°F)                                                                                   | -20°C till 60°C (-4°F till 140°F)                                                                                   |
| Driftstid      |                      | varierar beroende på driftsförhållanden och<br>kan märkbart minska under särskilt<br>strömförbrukande förhållanden. | varierar beroende på driftsförhållanden och<br>kan märkbart minska under särskilt<br>strömförbrukande förhållanden. |
| Laddningsti    | d (ungefärlig)       | 4 timmar (när datorn är avstängd)                                                                                   | 4 timmar (när datorn är avstängd)                                                                                   |
| Batteriets liv | vslängd (ungefärlig) | 300 urladdnings-/laddningscykler                                                                                    | 300 urladdnings-/laddningscykler                                                                                    |
| Knappcellsb    | atteri               | Stöds inte                                                                                                    | Stöds inte                                                                                                    |
| Driftstid      |                      | varierar beroende på driftsförhållanden och<br>kan märkbart minska under särskilt<br>strömförbrukande förhållanden. | varierar beroende på driftsförhållanden och<br>kan märkbart minska under särskilt<br>strömförbrukande förhållanden. |

# Bildskärm

#### Tabell 18. Bildskärmsspecifikationer

| Beskrivning           | Värden                        |                                |                                    |
|-----------------------|-------------------------------|--------------------------------|------------------------------------|
| Тур                   | 15-tums Full HD (FHD)         | 15-tums Full HD-pekskärm (FHD) | 15-tums Full HD-sekretess<br>(FHD) |
| Skärmteknik           | Bred betraktningsvinkel (WVA) | Bred betraktningsvinkel (WVA)  | Bred betraktningsvinkel<br>(WVA)   |
| Luminans (typisk)     | 400 cd/m2                     | 400 cd/m2                      | 400 cd/m2                          |
| Mått (aktivt område): |                               |                                |                                    |
| Höjd                  | 186,30 mm (7,33 tum)          | 186,30 mm (7,33 tum)           | 186,30 mm (7,33 tum)               |
| Bredd                 | 331,20 mm (13,04 tum)         | 331,20 mm (13,04 tum)          | 331,20 mm (13,04 tum)              |

| Beskrivning                   | Värden                |                       |                                  |
|-------------------------------|-----------------------|-----------------------|----------------------------------|
| Diagonalt                     | 380,00 mm (14,96 tum) | 380,00 mm (14,96 tum) | 380,00 mm (14,96 tum)            |
| Äkta upplösning               | 1 920 x 1 080         | 1 920 × 1 080         | 1 920 x 1 080                    |
| Megapixel                     | 2,07                  | 2,07                  | 2,07                             |
| Färgskala                     | 100 % (sRGB)          | 100 % (sRGB)          | 100 % (sRGB)                     |
| Bildpunkter per tum (PPI)     | 147                   | 147                   | 147                              |
| Kontrastförhållande (min)     | 1200:1                | 1200:1                | 1200:1                           |
| Svarstid (max)                | 35 ms                 | 35 ms                 | 35 ms                            |
| Uppdateringsfrekvens          | 60 Hz                 | 60 Hz                 | 60 Hz                            |
| Horisontell visningsvinkel    | 80 +/- grader         | 80 +/- grader         | 80 +/- grader<br>(delningsläge)  |
|                               |                       |                       | 40 +/- grader<br>(sekretessläge) |
| Vertikal visningsvinkel       | 80 +/- grader         | 80 +/- grader         | 80 +/- grader<br>(delningsläge)  |
|                               |                       |                       | 75 +/- grader<br>(sekretessläge) |
| Bildpunktstäthet              | 0,17 mm               | 0,17 mm               | 0,17 mm                          |
| Strömförbrukning (maximal)    | 2,19 W                | 2,29 W                | 2,57 W                           |
| Reflexskydd kontra blank yta. | Reflexskydd           | Reflexskydd           | Reflexskydd                      |
| Pekalternativ                 | Ja                    | Ja                    | Ja                               |
| Stöd för pekpenna             | Nej                   | Ja                    | Nej                              |
|                               |                       |                       |                                  |

# Trådlös modul

#### Tabell 19. Specifikationer för den trådlösa modulen

| Modellnummer               | Intel® Wi-Fi 6 AX201                                                                                 | Qualcomm Snapdragon X20 Global Gigabit LTE,<br>eSIM-kabel |
|----------------------------|----------------------------------------------------------------------------------------------------|-----------------------------------------------------------|
| Överföringshastighet (max) | 2 400 Gbit/s                                                                                         | 1 Gbit/s                                                  |
| Frekvensband som stöds     | 2,4 GHz                                                                                              | 3,4 GHz                                                   |
| Trådlösa standarder        | Wi-Fi 802.11a/b/g + Wi-Fi 4 (WiFi<br>802.11n) + Wi-Fi 5 (WiFi 802.11ac) +<br>Wi-Fi 6 (WiFi 802.11ax) | LTE, WCDMA                                                |
| Bluetooth                  | Bluetooth 5.1                                                                                        | Ej tillämpligt                                            |
| Kryptering                 | 64-bitars/128-bitars WEP, AES-<br>CCMP, TKIP                                                         | Ej tillämpligt                                            |

# Datormiljö

### Tabell 20. Datormiljö

| Beskrivning                | Drift                                        | Lagring                                        |
|----------------------------|----------------------------------------------|------------------------------------------------|
| Temperaturintervall        | 0 °C till 35 °C (32 °F till 95 °F)           | -40°C till 65°C (-40°F till 149°F)             |
| Relativ luftfuktighet      | 10 % till 90 % (icke-kondenserande)          | 0 % till 95 % (icke-kondenserande)             |
| Vibration (maximal)*       | 0,66 GRMS                                    | 1,30 GRMS                                      |
| Stöt (max):                | 110 G†                                       | 160 G†                                         |
| Höjd över havet (maximal): | -15,2 m till 3048 m (4,64 ft till 5518,4 ft) | -15,2 m till 10668 m (4,64 ft till 19234,4 ft) |

\* Mätt med ett slumpmässigt vibrationsspektrum som simulerar användarmiljön.

† Mätt med en 2 ms halvsinuspuls när hårddisken används.

# Systeminstallationsprogram

Systemkonfigurationen gör det möjligt att hantera maskinvaran för din bärbara dator och ange BIOS-alternativ. Från systemkonfigurationen kan du göra följande:

- · Ändra NVRAM-inställningarna när du har lagt till eller tagit bort maskinvara
- Visa systemets maskinvarukonfiguration
- Aktivera eller inaktivera inbyggda enheter
- · Sätta gränsvärden för prestanda och strömhantering
- Hantera datorsäkerheten

#### Ämnen:

- Startmeny
- Navigeringstangenter
- Systeminstallationsalternativ
- Uppdatera BIOS i Windows
- System- och installationslösenord

### Startmeny

Om du vill initiera en engångsstartmeny med en lista över giltiga startenheter i systemet trycker du på <F12> när Dell-logotypen visas. Diagnostik och BIOS-inställningsalternativ finns också i den här menyn. De enheter som är listade på startmenyn beror på de startbara enheterna i systemet. Den här menyn är användbar när du försöker starta upp till en viss enhet eller för att få upp diagnosen för systemet. I startmenyn ska du inte ändra startordningen som är lagrad i BIOS.

Alternativen är:

- · Start av äldre extern enhet
  - Onboard NIC (inbyggt nätverkskort)
- UEFI Boot:
  - UEFI: TOSHIBA MQ01ACF050
- Other Options:
  - BIOS Setup (BIOS-inställningar)
  - Enhetskonfiguration
  - BIOS Flash Update (flash-uppdatera BIOS)
  - Diagnostik
  - Intel (R) Management Engine BIOS Extension (MEBx) (Intel (R) hanteringsmotor BIOS-tillägg
  - · Change Boot Mode Settings (ändra startlägesinställningar)

### Navigeringstangenter

OBS: För de flesta alternativ i systeminstallationsprogrammet gäller att ändringar som görs sparas men träder inte i kraft förrän systemet startas om.

| Tangenter  | Navigering                                                                               |
|------------|------------------------------------------------------------------------------------------|
| Upp-pil    | Går till föregående fält.                                                                |
| Ned-pil    | Går till nästa fält.                                                                     |
| Retur      | Markerar ett värde i det markerade fältet (om sådana finns) eller följer länken i fältet |
| Mellanslag | Visar eller döljer en nedrullningsbar meny, om sådan finns.                              |
| Flik       | Går till nästa fokuserade område.                                                        |

### Tangenter

Esc

Navigering

Flyttar till föregående sida tills du ser huvudskärmen. Om du trycker på Esc i huvudskärmen visas ett meddelande som uppmanar dig att spara osparade ändringar och startar om systemet.

# Systeminstallationsalternativ

() OBS: Beroende på bärbara datorn och dess installerade enheter kan de föremål som anges i det här avsnittet visas eller inte visas.

### Allmänna alternativ

#### Tabell 21. Allmänt

| Alternativ              | Beskrivning                                                                                                    |
|-------------------------|----------------------------------------------------------------------------------------------------|
| Systeminformation       | Visar följande information:                                                                                                    |
|                         | <ul> <li>System Information (systeminformation): Visar BIOS Version (BIOS-version), Service Tag (servicenummer), Asset Tag (inventariebeteckning), Ownership Tag (ägarnummer), Manufacture Date (tillverkningsdatum), Ownership Date (ägardatum) och Express Service Code (expresskod).</li> <li>Memory Information (minnesinformation): Visar Memory Installed (installerat minne), Memory Available (tillgängligt minne), Memory Speed (minneshastighet), Memory Channel Mode (läge för minneskanaler), Memory Technology (minnesteknik), DIMM 1 Size (DIMM 1-storlek), DIMM 2 Size (DIMM 2-storlek), DIMM 3 Size (DIMM 3-storlek) och DIMM 4 Size (DIMM 4-storlek).</li> </ul> |
|                         | <ul> <li>PCI Information (PCI-information): Visar Slot1 (kortplats 1), Slot2 (kortplats 2), Slot3 (kortplats 3), Slot4 (kortplats 4), Slot5_M.2 (kortplats 5_M.2), Slot6_M.2 (kortplats 6_M.2) och Slot7_M.2 (kortplats 7_M.2).</li> </ul>                                                                                                    |
|                         | <ul> <li>Processor Information (processorinformation): Visar Processor Type (processortyp), Core<br/>Count (antal kärnor), Processor ID (processor-ID), Current Clock Speed (nuvarande klockhastighet),<br/>Minimum Clock Speed (minsta klockhastighet), Maximum Clock Speed (största klockhastighet),<br/>Processor L2 Cache (processor L2-cacheminne), Processor L3 Cache (processor L3-cacheminne),<br/>HT Capable (kapacitet för HT) och 64-Bit Technology (64-bitarsteknik).</li> </ul>                                                                                                    |
|                         | <ul> <li>Device Information (enhetsinformation): Visar SATA-0, SATA 4, M.2 PCIe SSD-0, LOM MAC<br/>Address (LOM MAC-adress), Video Controller (grafikstyrenhet), Audio Controller (ljudstyrenhet),<br/>Wi-Fi Device (Wi-Fi-enhet) och Bluetooth Device (Bluetooth-enhet).</li> </ul>                                                                                                    |
| Boot Sequence           | Här kan du ange den sekvens i vilken datorn försöker hitta ett operativsystem bland de enheter som anges i listan.                                                                                                    |
|                         | Startsekvens: alternativet UEFI: Toshiba MQ01ACF050 är aktiverat som standard.                                                                                                    |
|                         | Boot List Option:                                                                                                    |
|                         | Äldre externa enheter                                                                                                    |
|                         | • UEFI – alternativet <b>UEFI</b> är aktiverat som standard.                                                                                                    |
| Advanced Boot Options   | Här kan du välja alternativet för att aktivera äldre ROM i startläget UEFI.                                                                                                    |
|                         | <ul> <li>Aktivera alternativet äldre ROM – alternativet Aktivera alternativet äldre ROM är aktiverat som standard.</li> <li>Aktivera Attempt Legacy Boot</li> </ul>                                                                                                    |
| UEFI Boot Path Security | Det här alternativet styr huruvida systemet kommer att uppmana användaren att ange administratörslösenordet när du startar en UEFI-startväg från F12-startmenyn.                                                                                                    |
|                         | <ul> <li>Alltid, utom för intern hårddisk – alternativet Alltid, utom för intern hårddisk är aktiverat som standard.</li> <li>Always, except internal HDD&amp;PXE (alltid, utom för intern hårddisk och PXE)</li> <li>Alltid</li> <li>Never (Aldrig)</li> </ul>                                                                                                    |
| Date/Time               | Här kan du ändra datum- och tidsinställningarna. Ändringar av systemdatum och tid träder omedelbart i<br>kraft.                                                                                                    |

## Systeminformation

.

### Tabell 22. System Configuration (systemkonfiguration)

| Alternativ              | Beskrivning                                                                                                    |
|-------------------------|----------------------------------------------------------------------------------------------------|
| Integrated NIC          | Gör att du kan styra den inbyggda LAN-styrenheten. Alternativet <b>Enable UEFI Network Stack</b> (aktivera UEFI-nätverksstack) är inte valt som standard. Alternativen är:                                |
|                         | <ul> <li>Inaktivera</li> <li>Aktiverad</li> </ul>                                                                                                    |
|                         | Aktiverad med PXE: alternativet Aktiverad med PXE ar aktiverat som standard.                                                                                                    |
|                         | (i) OBS: Beroende på datorn och dess installerade enneter visas kanske inte alla objekt<br>som beskrivs i det här avsnittet.                                                                              |
| Serial Port             | Det här alternativet avgör hur den inbyggda seriella porten fungerar.                                                                                                    |
|                         | Alternativen är:                                                                                                    |
|                         | <ul> <li>Inaktivera</li> <li>COM1: alternativet <b>COM1</b> är aktiverat som standard.</li> <li>COM2</li> <li>COM3</li> </ul>                                                                             |
|                         | · COM4                                                                                                    |
| SATA Operation          | Alternativet låter dig konfigurera driftläget för den inbyggda SATA-hårddiskstyrenheten.                                                                                                    |
|                         | Alternativen är:                                                                                                    |
|                         | Disabled (inaktiverad) – SATA-styrenheten är dold                                                                                                    |
|                         | <ul> <li>AHCI – SATA är konfigurerad för AHCI-lage</li> <li>RAID ON – SATA är konfigurerad att stödja RAID-läge. Det här alternativet är aktiverat som standard.</li> </ul>                               |
| Drives                  | Här kan du aktivera eller inaktivera de olika inbyggda enheterna:                                                                                                    |
|                         | · SATA-0                                                                                                    |
|                         | ·         SATA-1           .         SATA-2                                                                                                    |
|                         | · SATA-3                                                                                                    |
|                         | · SATA-4                                                                                                    |
|                         | M 2 PCle SSD-0                                                                                                    |
|                         |                                                                                                    |
| Smart Reporting         | Det här fältet styr huruvida fel på inbyggda hårddiskar ska rapporteras när systemet startar.<br>Alternativet <b>Enable Smart Reporting (aktivera smart rapportering)</b> är inaktiverat som<br>standard. |
| USB Configuration       | Låter dig aktivera eller inaktivera den inbyggda USB-styrenheten.                                                                                                    |
|                         | Alternativen är:                                                                                                    |
|                         | Aktivera USB Boot Support (stöd för USB-start) – aktiverat som standard                                                                                                    |
|                         | <ul> <li>Aktivera främre USB-port – aktiverat som standard</li> <li>Aktivera bakre USB-port – aktiverat som standard</li> </ul>                                                                           |
| Front USB Configuration | Låter dig aktivera eller inaktivera de främre USB-portarna.                                                                                                    |
|                         | Alternativen är:                                                                                                    |
|                         | Främre port 1 (nere till höger)* – aktiverad som standard                                                                                                    |
|                         | Främre port 1 med PowerShare (uppe till höger) – aktiverad som standard                                                                                                    |
|                         | <ul> <li>Framre port 2 (nere till vanster)* – aktiverad som standard</li> <li>Främre port 2 (uppe till vänster) – aktiverad som standard</li> </ul>                                                       |

| Alternativ             | Beskrivning                                                                                                    |
|------------------------|----------------------------------------------------------------------------------------------------|
| Rear USB Configuration | Låter dig aktivera eller inaktivera de bakre USB-portarna. Alla portar är aktiverade som standard.                                                                                                    |
| USB PowerShare         | Det här alternativet gör det möjligt att ladda externa enheter, t.ex. mobiltelefoner och musikspelare.<br>Alternativet <b>Aktivera USB PowerShare</b> är inaktiverat som standard.                                                        |
| Ljud                   | Med det här alternativet kan du aktivera eller inaktivera den inbyggda ljudstyrenheten. Alternativet <b>Aktivera ljud</b> är aktiverat som standard.                                                                                      |
|                        | <ul> <li>Aktivera mikrofon – aktiverat som standard</li> <li>Aktivera intern högtalare – aktiverat som standard</li> </ul>                                                                                                    |
| Dammfilter underhåll   | Låter dig aktivera eller inaktivera BIOS-meddelanden för att behålla det valfria dammfiltret som är<br>installerat på datorn. BIOS genererar en föråterstarts-påminnelse för att rengöra eller byta<br>dammfilter baserat på intervallet. |
|                        | Disabled—aktiverat som standard                                                                                                    |
|                        | • 15 dagar                                                                                                    |
|                        | <ul> <li>SU dagar</li> <li>60 dagar</li> </ul>                                                                                                    |
|                        | • 90 dagar                                                                                                    |
|                        | · 120 dagar                                                                                                    |
|                        | 150 dagar                                                                                                    |
|                        | · 180 dagar                                                                                                    |
| Miscellaneous Devices  | Här kan du aktivera eller inaktivera olika inbyggda enheter. Alternativen är:                                                                                                    |
|                        | <ul> <li>Enable PCI Slot (aktivera PCI-kortplats) – aktiverat som standard</li> </ul>                                                                                                    |
|                        | Enable Secure Digital (SD) Card (aktivera SD-kort) – aktiverat som standard                                                                                                    |
|                        | SD-Kort (Secure Digital)     Secure Digital (SD) Card Read-Only Mode (SD-kort i skrivskyddat läge)                                                                                                    |
|                        | · Occure Digital (OD) Cald Mead-Only Mode (OD-Kort I skilvskyddal iage)                                                                                                    |

### Videoskärmalternativ

#### Tabell 23. Video

| Alternativ      | Beskrivning                                                                                           |
|-----------------|----------------------------------------------------------------------------------------------------|
| Primary Display | Här kan du välja den primära bildskärmen när flera styrenheter finns tillgängliga i systemet.         |
|                 | <ul><li>Auto (standard)</li><li>Intel HD-grafik</li></ul>                                             |
|                 | (j) OBS: Om du inte väljer Auto kommer den inbyggda grafikenheten att vara tillgänglig och aktiverad. |

### Security (säkerhet)

#### Tabell 24. Security (säkerhet)

| Alternativ              | Beskrivning                                                                                                    |
|-------------------------|----------------------------------------------------------------------------------------------------|
| Admin Password          | Här kan du ange, ändra eller radera administratörslösenordet.                                                                            |
| System Password         | Här kan du ange, ändra eller radera systemlösenordet.                                                                                    |
| Internal HDD-0 Password | Här kan du ställa in, ändra eller ta bort datorns interna hårddisk.                                                                      |
| Strong Password         | Med det här alternativet kan du aktivera eller inaktivera starkt lösenord för systemet. Alternativet är inaktiverat som standard.        |
| Password Configuration  | Här kan du ange största och minsta tillåtna antal tecken för ett administratörslösenord och systemlösenordet. Teckenintervallet är 4–32. |

| Alternativ                    | Beskrivning                                                                                                    |
|-------------------------------|----------------------------------------------------------------------------------------------------|
| Password Bypass               | Med det här alternativet kan du förbigå uppmaningarna om systemlösenord och lösenord för den inbyggda hårddisken vid omstart av systemet.                                                                                                    |
|                               | <ul> <li>Inaktiverat – Fråga alltid efter systemlösenordet och lösenordet för den inbyggda hårddisken<br/>när de har ställts in. Det här alternativet är aktiverat som standard.</li> <li>Reboot Bypass (förbigång vid omstart) - Förbigå lösenordsfrågan vid omstart (varm omstart).</li> </ul>                                                                                                    |
|                               | OBS: Systemet frågar alltid efter systemlösenordet och lösenordet för den inbyggda<br>hårddisken när systemet slås på från avstängt läge (kallstart). Dessutom frågar<br>systemet efter lösenord för eventuella hårddiskar i modulfack.                                                                                                    |
| Password Change               | Med det här alternativet kan du bestämma om ändringar till system- och hårddisklösenorden är<br>tillåtna när ett administratörslösenord är inställt.                                                                                                    |
|                               | Allow Non-Admin Password Changes (tillåt ändringar av icke-administratörslösenord) -<br>Det här alternativet är aktiverat som standard.                                                                                                    |
| UEFI Capsule Firmware Updates | Det här alternativet styr om systemet tillåter BIOS-uppdateringar genom UEFI-<br>kapseluppdateringspaket. Det här alternativet är aktiverat som standard. Inaktivering av det här<br>alternativet blockerar BIOS-uppdateringar från tjänster som Microsoft Windows Update och Linux<br>Vendor Firmware Service (LVFS)                                                                                      |
| TPM 2.0 Security              | Här kan du styra huruvida TPM (Trusted Platform Module) är synlig för operativsystemet.                                                                                                    |
|                               | <ul> <li>TPM On (TPM på) – aktiverat som standard</li> <li>Clear (rensa)</li> <li>PPI Bypass for Enable Commands (PPI förbigå för aktiverade kommandon)</li> <li>PPI Bypass for Disabled Commands (PPI förbigå för inaktiverade kommandon)</li> <li>PPI Bypass for Clear Commands (PPI förbigå för rensa kommandon)</li> <li>Attestation enable (aktivera attestering) – aktiverat som standard</li> </ul> |
|                               | <ul> <li>Key Storage Enable (aktivera nyckellagring) – aktiverat som standard</li> <li>SHA-256 – aktiverat som standard</li> </ul>                                                                                                    |
|                               | Alternativen är:                                                                                                    |
|                               | <ul> <li>Inaktivera</li> <li>Enabled (aktiverat) – aktiverat som standard</li> </ul>                                                                                                    |
| Absolute                      | Med det här fältet kan du aktivera, inaktivera eller permanent inaktivera BIOS-modulens gränssnitt<br>till den valfria Absolute Persistence-modulen från Absolute Software.                                                                                                    |
|                               | Enabled (aktiverat) – aktiverat som standard Inalitivera                                                                                                    |
|                               | Permanent inaktiverat                                                                                                    |
| Chassis Intrusion             | Det här fältet styr chassiinbrottsfunktionen.                                                                                                    |
|                               | Alternativen är:                                                                                                    |
|                               | Disabled—aktiverat som standard                                                                                                    |
|                               | Aktiverad     On-Silent (tyst)                                                                                                    |
| OROM Keyboard Access          | Det här alternativet avgör om användare kan öppna ROM-konfigurationsskärmar med hjälp av<br>snabbtangenter under systemstart.                                                                                                    |
|                               | · Inaktivera                                                                                                    |
|                               | <ul> <li>Enabled (aktiverat) – aktiverat som standard</li> <li>One Time Enable (aktivera en gång)</li> </ul>                                                                                                    |
| Admin Setup Lockout           | Här kan du förhindra att användare öppnar systeminstallationsprogrammet när ett administratörslösenord är inställt. Det här alternativet är inaktiverat som standard.                                                                                                    |
| Master Password Lockout       | När detta är aktiverat inaktiveras stödet för huvudlösenord. Det här alternativet är inaktiverat som standard.                                                                                                    |

| Alternativ              | Beskrivning                                                                                                    |
|-------------------------|----------------------------------------------------------------------------------------------------|
| SMM Security Mitigation | Gör att du kan aktivera eller inaktivera ytterligare UEFI SMM-säkerhetsskydd. Det här alternativet är inaktiverat som standard. |

### Alternativ för säker start

#### Tabell 25. Secure Boot (säker uppstart)

| Alternativ            | Beskrivning                                                                                                    |
|-----------------------|----------------------------------------------------------------------------------------------------|
| Secure Boot Enable    | Här kan du aktivera eller inaktivera säker startkontroll<br>• Secure Boot Enable<br>Det här alternativet är inte markerat som standard.                                                                                                    |
| Secure Boot Mode      | Du kan ändra beteendet hos säker start för kontroll eller verkställighet av UEFI-<br>drivrutinssignaturer.<br>• <b>Faktiskt läge</b> (standard)<br>• Granskningsläge                                                                                                    |
| Expert key Management | <ul> <li>Gör att du endast kan manipulera databaser för säkerhetsnycklar om systemet befinner sig i<br/>Custom Mode (anpassat läge). Alternativet Enable Custom Mode (aktivera anpassat läge) är<br/>inaktiverat som standard. Alternativen är:</li> <li>PK (standard)</li> <li>KEK</li> <li>db</li> <li>dbx</li> <li>Om du aktiverar Custom Mode (anpassat läge) visas de relevanta alternativen för PK, KEK,<br/>db, och dbx. Alternativen är:</li> </ul>                                                                                                    |
|                       | <ul> <li>Save to File (spara till fil)- sparar nyckeln till en fil som väljs av användaren</li> <li>Replace from File (ersätt från fil)- ersätter den aktuella nyckeln med en nyckel från en fil<br/>som väljs av användaren</li> <li>Append from File (bifoga från fil)- bifogar en nyckel till den aktuella databasen från en fil<br/>som väljs av användaren</li> <li>Delete (ta bort)- tar bot nyckeln som har valts</li> <li>Reset All Keys (återställ alla nycklar) - återställer till standardinställning</li> <li>Delete All Keys (ta bort alla nycklar) - tar bort alla nycklar</li> <li>(i) OBS: Om Custom Mode (anpassat läge) avaktiveras kommer alla ändringar som har<br/>gjorts att raderas och nycklarna återställs till standardinställningarna.</li> </ul> |

### Alternativ för Intel Software Guard Extensions

### Tabell 26. Intel Software Guard-tillägg

| Alternativ          | Beskrivning                                                                                                    |
|---------------------|----------------------------------------------------------------------------------------------------|
| Intel SGX Enable    | l det här fältet anger du en säker miljö för att köra kod/lagra känslig<br>information vad gäller huvudsakligt operativsystem.<br>Alternativen är: |
|                     | <ul> <li>Inaktivera</li> <li>Aktiverad</li> <li>Programvarustyrd – aktiverat som standard</li> </ul>                                               |
| Enclave Memory Size | Det här alternativet ställer in storleken på <b>SGX Enclave Reserve</b><br><b>Memory</b> (SGX Enclave-reservminnet).                               |

| Alternativ | Beskrivning                                                                       |
|------------|-----------------------------------------------------------------------------------|
|            | Alternativen är:                                                                  |
|            | <ul> <li>32 MB</li> <li>64 MB</li> <li>128 MB – aktiverat som standard</li> </ul> |

### Performance (prestanda)

### Tabell 27. Performance (prestanda)

| Alternativ           | Beskrivning                                                                                                    |
|----------------------|----------------------------------------------------------------------------------------------------|
| Multi Core Support   | I det här fältet anges huruvida processen har en eller alla kärnor<br>aktiverade. Prestandan hos vissa program förbättras när de extra<br>kärnorna används.<br>• Alla- standard<br>• 1<br>• 2<br>• 3 |
| Intel SpeedStep      | Här kan du aktivera eller inaktivera processorläget Intel SpeedStep. <ul> <li>Enable Intel SpeedStep (aktivera Intel SpeedStep)</li> </ul> Det här alternativet är inställt som standard.            |
| C-States Control     | Här kan du aktivera eller inaktivera de extra strömsparlägena för<br>processorn.<br>• <b>C States (C-lägen)</b><br>Det här alternativet är inställt som standard.                                    |
| Intel TurboBoost     | Här kan du aktivera eller inaktivera processorläget Intel<br>TurboBoost.<br>• Enable Intel TurboBoost (aktivera Intel TurboBoost)<br>Det här alternativet är inställt som standard.                  |
| Hyper-Thread Control | <ul> <li>Här kan du aktivera eller inaktivera hypertrådstyrning i processorn.</li> <li>Inaktivera</li> <li>Enabled (aktiverad) – standard</li> </ul>                                                 |

### Energisparlägen

#### Tabell 28. Power Manangement (strömhantering)

| Alternativ                        | Beskrivning                                                                                                    |
|-----------------------------------|----------------------------------------------------------------------------------------------------|
| AC Recovery                       | Bestämmer hur systemet svarar när växelström återställs efter ett strömavbrott. Du kan ställa in<br>strömåterställning till:            |
|                                   | <ul> <li>Avstängt – aktiverat som standard</li> <li>Power On (ström på)</li> <li>Last Power State (senaste strömläge)</li> </ul>        |
| Aktivera Intel Speed Shift-teknik | Gör att du kan aktivera eller inaktivera alternativet <b>Intel Speed Shift-teknik</b> . Det här alternativet är aktiverat som standard. |
| Auto On Time                      | Med det här alternativet kan du ange en tid när datorn ska slås på automatiskt. Alternativen är:                                        |

| Alternativ           | Beskrivning                                                                                                    |
|----------------------|----------------------------------------------------------------------------------------------------|
|                      | <ul> <li>Disabled—aktiverat som standard</li> <li>Every day (varje dag)</li> <li>Weekdays (veckodagar)</li> <li>Select Days (vissa dagar)</li> </ul>                                                                                                    |
| Deep Sleep Control   | <ul> <li>Alternativet avgör hur aggressivt systemet sparar ström när datorn är avstängd (SS) eller i viloläge (S4). Alternativen är:</li> <li>Inaktivera</li> <li>Enabled in S5 only (endast aktiverad i S5)</li> <li>Enabled in S4 and S5 (aktiverad i S4 och S5) – aktiverat som standard</li> </ul>                                                                                                    |
| Fan Control Override | Alternativet är inte inställt som standard                                                                                                    |
| USB Wake Support     | Med det här alternativet kan du använda USB-enheter för att väcka datorn från vänteläget.<br>Alternativet <b>"Enable USB Wake Support"</b> (aktivera stöd för USB-aktivering) är valt som standard                                                                                                    |
| Wake on LAN/WLAN     | <ul> <li>Det här alternativet gör att datorn kan startas från avstängt läge när den aktiveras via en speciell LAN-signal. Den här funktionen fungerar endast när datorn är ansluten till en strömkälla.</li> <li>Disabled (inaktiverad) – Systemet tillåts inte att starta via speciella LAN-signaler när det tar emot en aktiveringssignal från LAN eller trådlöst LAN.</li> <li>LAN or WLAN (LAN eller WLAN) - Tillåt att systemet slås på av special-LAN-signaler eller trådlösa LAN-signaler</li> <li>LAN Only (endast LAN) - Systemet kan slås på av special-LAN-signaler.</li> <li>LAN with PXE Boot (LAN med PXE-start) – Ett aktiveringspaket skickas till systemet i antingen S4- eller S5-läge vilket slår på systemet kan slås på av special-WLAN-signaler.</li> <li>Alternativet Inaktiverat är aktiverat som standard.</li> </ul> |
| Block Sleep          | Gör att du kan blockera övergången till strömsparläge (S3) i operativsystemmiljön. Det här alternativet är inaktiverat som standard.                                                                                                    |

### Post behavior (beteende efter start)

### Tabell 29. POST Behavior (beteende efter start)

| Alternativ            | Beskrivning                                                                                                    |
|-----------------------|----------------------------------------------------------------------------------------------------|
| Numlock LED           | Gör att du kan aktivera eller inaktivera NumLock-funktionen när datorn startas. Det här alternativet<br>är aktiverat som standard.                                                                                                    |
| Keyboard Errors       | Gör att du kan aktivera eller inaktivera rapportering av tangentbordsfel när datorn startar.<br>Alternativet <b>Enable Keyboard Error Detection</b> (aktivera detektering av tangentbordsfel) är<br>aktiverat som standard.                                                                                                    |
| Fast Boot             | Det här alternativet kan snabba upp startprocessen genom att förbigå vissa kompatibilitetssteg:                                                                                                    |
|                       | <ul> <li>Minimal – Systemet startar snabbt såvida inte BIOS har uppdaterats, minnet har ändrats eller tidigare självtest inte slutfördes.</li> <li>Thorough (grundlig) – Systemet hoppar inte över några steg i startprocessen.</li> <li>Auto – Ger operativsystemet möjlighet att styra den här inställningen (detta fungerar endast när operativsystemet stöder Simple Boot Flag [flagga för enkel start]).</li> </ul> |
| Extend BIOS POST Time | Detta alternativ skapar en ytterligare fördröjning före start.                                                                                                    |
|                       | <ul> <li>O seconds (0 sekunder) (standard)</li> <li>5 seconds (5 sekunder)</li> <li>10 seconds (10 sekunder)</li> </ul>                                                                                                    |
| Full Screen Logo      | Med det här alternativet visas en helskärmslogotyp om bilden matchar skärmens upplösning.<br>Alternativet Enable Full Screen Logo (aktivera helskärmslogotyp) är inte inställt som standard.                                                                                                    |

| Alternativ          | Beskrivning                                                                                                    |
|---------------------|----------------------------------------------------------------------------------------------------|
| Warnings and Errors | Det här alternativet gör så att startprocessen endast pausar när varningar eller fel upptäcks. Välj<br>något av följande alternativ:                                                                                                   |
|                     | <ul> <li>Prompt on Warnings and Errors (visa meddelanden vid varningar och fel) (standard)</li> <li>Continue on Warnings (fortsätt vid varningar)</li> <li>Continue on Warnings and Errors (fortsätt vid varningar och fel)</li> </ul> |

### Hanterbarhet

#### Tabell 30. Hanterbarhet

| Alternativ           | Beskrivning                                                                                                    |
|----------------------|----------------------------------------------------------------------------------------------------|
| Intel AMT Capability | <ul> <li>Det här alternativet gör att du kan aktivera eller inaktivera Intel AMT-kapacitet. Alternativen är:</li> <li>Inaktivera</li> <li>Enabled (aktiverat) – aktiverat som standard</li> <li>Begränsa åtkomst till MEBx</li> </ul> |
| USB provision        | Det här alternativet är inaktiverat som standard.                                                                                                    |
| MEBx Hotkey          | Det här alternativet är aktiverat som standard.                                                                                                    |

### Virtualization Support (virtualiseringsstöd)

#### Tabell 31. Virtualiseringsstöd

| Alternativ        | Beskrivning                                                                                                    |
|-------------------|----------------------------------------------------------------------------------------------------|
| Virtualisering    | Det här alternativet anger huruvida en VMM (Virtual Machine Monitor – virtuell maskinövervakning)<br>kan använda den extra maskinvarukapaciteten som är Intels virtualiseringsteknik.  |
|                   | Alternativet Aktivera Intels virtualiseringsteknik är aktiverat som standard.                                                                                                    |
| VT for Direct I/O | Aktiverar eller inaktiverar VMM (Virtual Machine Monitor) vad gäller användning av ytterligare maskinvarufunktioner som är Intels virtualiseringsteknik för direkta I/O.               |
|                   | Alternativet Aktivera VT för direkt-I/O är aktiverat som standard.                                                                                                    |
| Trusted Execution | Det här alternativet anger om en MVMM (Measured Virtual Machine Monitor) kan utnyttja de<br>ytterligare maskinvarufunktioner som tillhandahålls av Intel Trusted Execution Technology. |
|                   | Alternativet Betrodd körning är inaktiverat som standard.                                                                                                    |

### Alternativ för trådlöst

#### Tabell 32. Trådlös

| Alternativ             | Beskrivning                                                       |
|------------------------|-------------------------------------------------------------------|
| Wireless Device Enable | Här kan du aktivera och inaktivera de interna trådlösa enheterna. |
|                        | Alternativen är:                                                  |
|                        | · WLAN/WiGig                                                      |
|                        | · Bluetooth                                                       |

Alla alternativ är aktiverade som standard.

### Maintenance (underhåll)

#### Tabell 33. Maintenance (underhåll)

| Alternativ         | Beskrivning                                                                                                    |
|--------------------|----------------------------------------------------------------------------------------------------|
| Service Tag        | Visar datorns servicenummer.                                                                                                    |
| Asset Tag          | Om du inte har angett en inventariebeteckning kan du skapa en systeminventariebeteckning.<br>Det här alternativet är inaktiverat som standard.                                                                                                    |
| SERR Messages      | Styr SERR-meddelandemekanismen. Det här alternativet är inställt som standard. En del grafikkort kräver att SERR-meddelandemekanismen inaktiveras.                                                                                                    |
| BIOS Downgrade     | Låter dig flasha tidigare revisioner av systemets fasta programvara.<br>Alternativet <b>Tillåt BIOS-nedgradering</b> är aktiverat som standard.                                                                                                    |
| Data Wipe          | Det här fältet låter dig ta bort data på ett säkert sätt från alla interna lagringsenheter. Processen följer<br>specifikationerna för SerialATA-säkerhetsradering och eMMC JEDEC-sanering. Alternativet <b>Wipe on</b><br><b>Next boot</b> (radera vid nästa start) är inaktiverat som standard. |
| Bios Recovery      | BIOS Recovery from Hard Drive—Det här alternativet är inställt som standard. Låter dig återställa den skadade BIOS från en återställningsfil på hårddisken eller en extern USB-enhet.<br>BIOS Auto-Recovery—Gör att du kan återställa BIOS automatiskt.                                          |
| Auto Power ON Date | Här kan du ange Ägarskapsdatum. Alternativet <b>Ställ in ägarskapsdatum</b> är inte inställt som standard.                                                                                                    |

### System Logs (systemloggar)

#### Tabell 34. Systemloggar

| Alternativ  | Beskrivning                                               |
|-------------|-----------------------------------------------------------|
| BIOS events | Här kan du visa och rensa BIOS-händelser under självtest. |

### Advanced configuration (avancerad konfiguration)

#### Tabell 35. Advanced configuration (avancerad konfiguration)

| Alternativ | Beskrivning                                                                                                    |
|------------|----------------------------------------------------------------------------------------------------|
| ASPM       | Gör det möjligt för dig att ställa in ASPM-nivå.                                                                                                    |
|            | <ul> <li>Auto (standard) - Det finns handskakning mellan enheten och PCI Express-hubben för att<br/>avgöra bästa ASPM-läge stöds av enheten</li> </ul> |
|            | Inaktiverad - ASPM-strömhantering är avstängd hela tiden                                                                                               |
|            | L1 - Endast ASPM-strömhantering är inställd för att använda L1                                                                                         |

# **Uppdatera BIOS i Windows**

Vi rekommenderar att du uppdaterar BIOS (systeminstallationsprogrammet) när moderkortet byts ut eller om det finns en uppdatering. För bärbara datorer bör du se till att batteriet är fulladdat och anslutet till ett eluttag innan du påbörjar en BIOS-uppdatering.

#### OBS: Om BitLocker är aktiverad måste den avbrytas före uppdatering av system-BIOS och återaktiveras efter att BIOSuppdateringen är klar.

- 1. Starta om datorn.
- 2. Gå till Dell.com/support.
  - · Ange Servicenummer eller Expresskod och klicka på Skicka.

- · Klicka på identifiera produkt och följ sedan anvisningarna på skärmen.
- 3. Om du inte kan detektera eller hitta servicenumret klickar du på Choose from all products (Välj bland alla produkter).
- 4. Välj kategorin produkter i listan.

i OBS: Välj rätt kategori så att du kommer till produktsidan.

- 5. Välj datormodell. Nu visas sidan Product Support (Produktsupport) för din dator.
- Klicka på skaffa drivrutiner och sedan på drivrutiner och hämtningar. Avsnittet Drivers and Downloads (drivrutiner och hämtningar) visas.
- 7. Klicka på Find it myself (jag hittar själv).
- 8. Klicka på BIOS för att visa BIOS-versionerna.
- 9. Identifiera den senaste BIOS-filen och klicka på Download (hämta).
- Välj den hämtningsmetod du föredrar i Välj hämtningsmetod; klicka på Hämta fil. Fönstret File download (Filhämtning) visas.
- 11. Klicka på Save (Spara) för att spara filen på datorn.
- Klicka på Run (Kör) för att installera de uppdaterade BIOS-inställningarna på datorn.
   Följ anvisningarna på skärmen.

### Uppdatera BIOS på system med BitLocker aktiverat

CAUTION: Om BitLocker inte stängs av innan man uppdaterar BIOS, kommer systemet inte känna igen BitLockertangenten nästa gång du startar om systemet. Du kommer då att uppmanas att ange återställningsnyckeln för att gå vidare och systemet kommer att be om detta vid varje omstart. Om återställningsnyckeln inte är känd kan detta resultera i dataförlust eller en onödig ominstallation av operativsystemet. Mer information om det här ämnet finns i kunskapsartikeln: Uppdatera BIOS på Dell-system med BitLocker aktiverat

### Uppdatera system-BIOS med hjälp av en USB-flashenhet

Om systemet inte kan läsas in i Windows, men du ändå behöver uppdatera BIOS, hämtar du BIOS-filen med hjälp av ett annat system och sparar den på en startbar USB-flashenhet.

- OBS: Du behöver använda en startbar USB-flashenhet. Se följande artikel för mer information Hur du skapar en startbar

   USB-flashenhet med Dell Diagnostics Deployment Package (DDDP).
- 1. Hämta .exe-filen för BIOS-uppdatering till ett annat system.
- 2. Kopiera filen, t.ex. O9010A12.EXE, till den startbara USB-flashenheten.
- 3. Sätt i USB-flashenheten i systemet som behöver BIOS-uppdateringen.
- 4. Starta om systemet och tryck på F12 när startfönstret med Dell-logotypen visas, så att du ser engångsstartmenyn.
- 5. Använd piltangenterna för att välja USB Storage Device (USB-lagringsenhet) och klicka på Enter.
- 6. Systemet kommer att starta en Diag C:\>-prompt.
- 7. Kör filen genom att skriva det fullständiga filnamnet, t.ex. O9010A12.exe, och tryck på Enter.
- 8. BIOS-uppdateringsprogrammet läses in. Följ anvisningarna på skärmen.

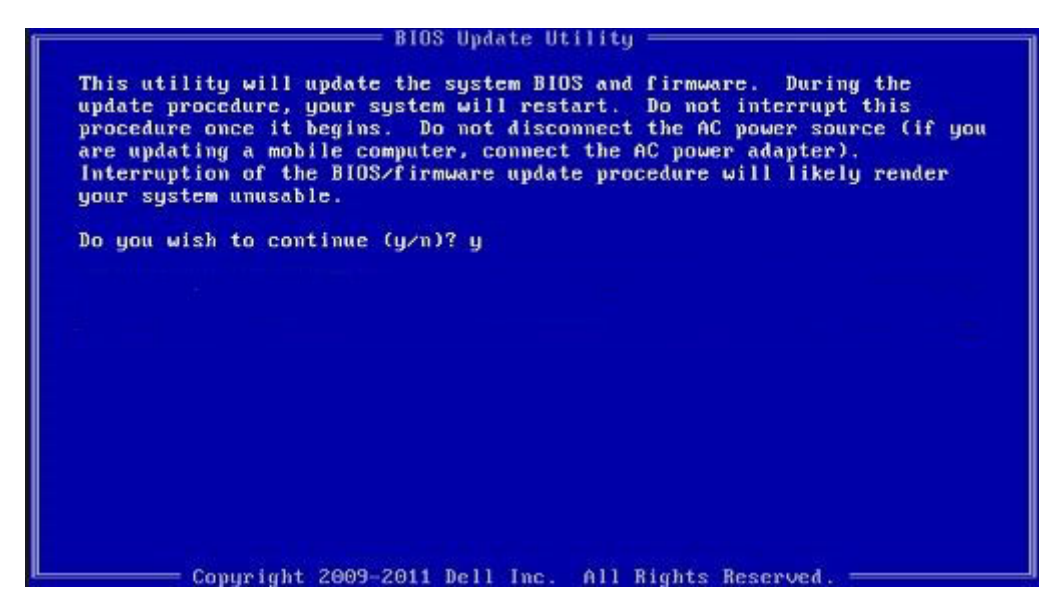

Figur 1. DOS-skärmen för BIOS-uppdatering

### Uppdatera Dell BIOS i Linux- och Ubuntu-miljöer

Om du vill uppdatera system-BIOS i en Linux-miljö, till exempel Ubuntu, se https://www.dell.com/support/article/sln171755/.

### Uppdatera BIOS från F12-menyn för engångsstart

Uppdatera system-BIOS med hjälp av en BIOS-uppdateringsfil (.exe-fil) som kopierats till en FAT32 USB-enhet och startas från F12menyn för engångsstart.

#### **BIOS-uppdatering**

Du kan köra BIOS-uppdateringen från Windows med hjälp av en startbar USB-enhet eller så kan du uppdatera BIOS från F12-menyn för engångsstart på datorn.

De flesta Dell-datorer byggda efter 2012 har den här funktionen. Kontrollera detta genom att starta datorn och gå in på F12-menyn för engångsstart för att se om din dator har startalternativet BIOS Flash Update (uppdatera BIOS) i listan. Om alternativet finns med på listan betyder det att datorn har stöd för den här typen av BIOS-uppdatering.

### (i) OBS: Endast datorer med alternativet BIOS Flash Update (uppdatera BIOS) i F12-menyn för engångsstart kan använda den här funktionen.

#### Uppdatera från menyn för engångsstart

Om du vill uppdatera BIOS från F12-menyn för engångsstart behöver du följande:

- En USB-enhet som formaterats med FAT32-filsystemet (enheten måste inte vara startbar)
- En körbar BIOS-uppdateringsfil som hämtats från Dells supportwebbplats och kopierats till roten på USB-enheten
- En nätadapter ansluten till datorn
- · Ett fungerande systembatteri för att uppdatera BIOS

Följ stegen nedan för att köra BIOS-uppdateringsfilen från F12-menyn:

### CAUTION: Stäng inte av systemet under BIOS-uppdateringen. Om du stänger av systemet går det kanske inte att starta om systemet.

- 1. Utgå från avstängt läge och sätt i USB-enheten (till vilken du har kopierat uppdateringsfilen) i datorns USB-port.
- 2. Starta datorn och tryck på F12-tangenten för att komma åt menyn för engångsstart, markera BIOS Flash uppdatering med hjälp av musen eller piltangenterna och tryck sedan på Enter.

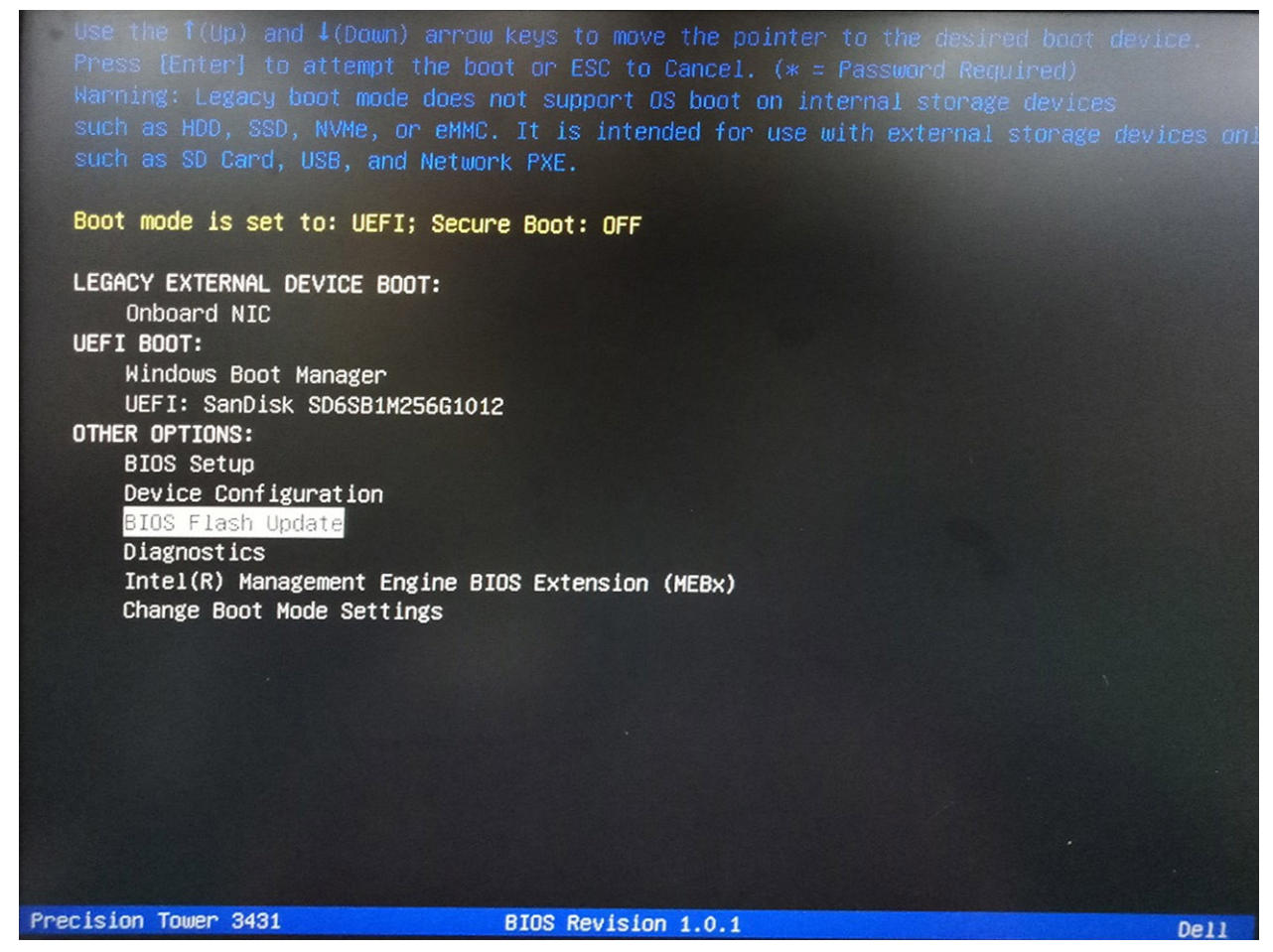

3. Menyn BIOS Flash-uppdatering öppnas. Klicka på knappen för **BIOS-uppdatera fil** bläddra för att välja BIOS-filen.

| BIOS upda  | te file: <none selected=""></none> |        |
|------------|------------------------------------|--------|
| System:    | <none selected=""></none>          | ,<br>, |
| Revision:  | <none selected=""></none>          |        |
| Vendor:    | <none selected=""></none>          |        |
| System BIG | OS Information                     |        |
| System:    | Precision Tower 3431               |        |
| Revision:  | 1.0.1                              |        |
| Vendor:    | Dell Inc.                          |        |
| options:   |                                    |        |
|            |                                    |        |
|            |                                    |        |

Välj den körbara BIOS-filen och klicka sedan på OK. Växla till rätt katalog för den externa USB enheten genom att använda Filsystemet om du inte hittar den körbara filen för BIOS.

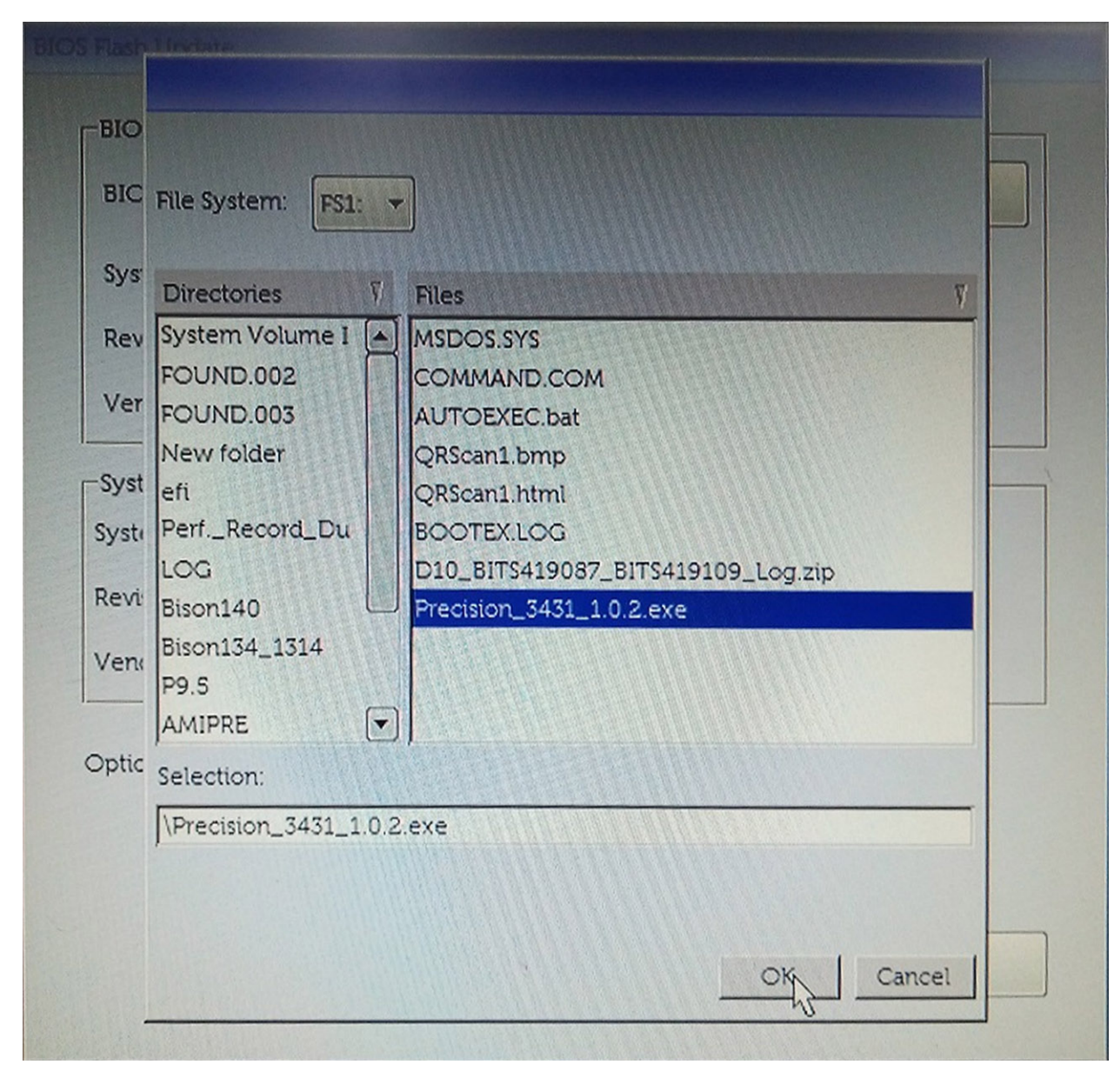

5. Klicka på Påbörja Flash-uppdatering, och sedan visas ett varnings meddelande.

BIOS Flash Update

| Precision Tower 3431 |
|----------------------|
| 1.0.2                |
| Dell Inc.            |
| S Information        |
| Precision Tower 3431 |
| 1.0.1                |
| Dell Inc.            |
|                      |
|                      |
|                      |

6. Klicka på Ja. Systemet startas om automatiskt och startar BIOS Flash.

| 000            | F\$1:\Precision 3431 1.0.2.exe                                                               |                   |
|----------------|----------------------------------------------------------------------------------------------|-------------------|
| aming          |                                                                                              |                   |
|                |                                                                                              |                   |
| This utility w | rill update the system BIOS and firmware. D                                                  | uring the update  |
| begins. Do not | t disconnect the AC power source (if you are                                                 | updating a mobile |
| computer, com  | nect the AC power adapter). Interruption of<br>ite procedure will likely render your system. | the BIOS/firmware |
| upuu           |                                                                                              |                   |
|                |                                                                                              |                   |
|                |                                                                                              |                   |
|                |                                                                                              |                   |
|                |                                                                                              |                   |
|                | Do you want to proceed?                                                                      |                   |
|                | Do you want to proceed?                                                                      |                   |
|                | Do you want to proceed?                                                                      |                   |
|                | Do you want to proceed?                                                                      |                   |

7. När processen har slutförts startas systemet om och BIOS-uppdateringen har genomförts.

# System- och installationslösenord

#### Tabell 36. System- och installationslösenord

| Lösenordstyp          | Beskrivning                                                                                  |
|-----------------------|----------------------------------------------------------------------------------------------|
| Systemlösenord        | Lösenord som du måste ange för att logga in till systemet.                                   |
| Installationslösenord | Lösenord som du måste ange för att öppna och göra ändringar i<br>datorns BIOS-inställningar. |

Du kan skapa ett systemlösenord och ett installationslösenord för att skydda datorn.

CAUTION: Lösenordsfunktionerna ger dig en grundläggande säkerhetsnivå för informationen på datorn.

CAUTION: Vem som helst kan komma åt informationen som är lagrad på datorn om den inte är låst och lämnas utan tillsyn.

(i) OBS: Funktionen för system- och installationslösenord är inaktiverad.

### Tilldela ett systeminstallationslösenord

#### Du kan endast tilldela ett nytt system- eller administratörslösenord när statusen är Ej inställt.

Starta systeminstallationsprogrammet genom att trycka på F2 omedelbart efter det att datorn startats eller startats om.

1. På skärmen System BIOS (system-BIOS) eller System Setup (systeminstallation) väljer du Security (säkerhet) och trycker på Enter.

Skärmen Security (säkerhet) visas.

- Välj system-/administratörslösenord och skapa ett lösenord i fältet Ange det nya lösenordet. Använd följande rekommendationer för systemlösenordet:
  - Ett lösenord kan ha upp till 32 tecken
  - · Lösenordet kan innehålla siffrorna 0 till 9
  - Endast små bokstäver är giltiga, stora bokstäver är inte tillåtna.
  - Endast följande specialtecken är tillåtna, blanksteg, ("), (+), (,), (-), (.), (/), (;), ([), (\), (]), (`).
- 3. Skriv in systemlösenordet som du angav tidigare i fältet Bekräfta nytt lösenord och klicka på OK.
- 4. Tryck på Esc så blir du ombedd att spara ändringarna.
- **5.** Tryck på **Y** för att spara ändringarna. Datorn startar om.

# Radera eller ändra ett befintligt systeminstallationslösenord

Kontrollera att **lösenordsstatus** är upplåst (i systeminstallation) innan du försöker ta bort eller ändra det befintliga system- och installationslösenordet. Du kan inte ta bort eller ändra ett befintligt system- eller installationslösenord om **lösenordsstatus** är låst.

Starta systeminstallationsprogrammet genom att trycka på F2 omedelbart efter det att datorn startats eller startats om.

- På skärmen System BIOS (System-BIOS) eller System Setup (Systeminstallation) väljer du System Security (Systemsäkerhet) och trycker på Enter. Skärmen System Security (Systemsäkerhet) visas.
- 2. På skärmen System Security (Systemsäkerhet), kontrollera att Password Status (Lösenordstatus) är Unlocked (Olåst).
- 3. Välj System Password (Systemlösenord), ändra eller radera det befintliga systemlösenordet och tryck på Enter eller Tab.
- 4. Välj Setup Password (Installationslösenord), ändra eller radera det befintliga installationslösenordet och tryck på Enter eller Tab.
  - i OBS: Om du ändrar system- och/eller installationslösenordet anger du det nya lösenordet igen när du uppmanas till det. Om du tar bort ett system- och installationslösenordet ska du bekräfta borttagningen när du uppmanas göra det.
- 5. Tryck på Esc så blir du ombedd att spara ändringarna.
- 6. Tryck på Y för att spara ändringarna och avsluta systeminstallationsprogrammet. Datorn startar om.

# Programvara och felsökning

## Operativsystem

#### Tabell 37. Operativsystem

#### Operativsystem

Operativsystem som stöds

- Windows 10 Home (64-bitars)
- Windows 10 Professional (64-bitars)
- Windows 10 Professional S läge
- · Windows 10 Professional inbäddad (endast OEM kunder)
- Ubuntu 16.04 LTS (64 bit)

### Skapa en USB-återställningsenhet för Windows

Skapa en återställningsskiva för att felsöka och åtgärda problem som kan uppstå med Windows. En tom USB-flashenhet med en kapacitet på minst 16 GB krävs för att skapa återställningsenheten.

(i) OBS: Den här processen kan ta upp till en timme att slutföra.

- OBS: Följande steg kan variera beroende på vilken version av Windows som är installerad. På Microsofts supportwebbplats hittar du de senaste instruktionerna.
- 1. Anslut USB-flashenheten till datorn.
- 2. Skriv Recovery (återställning) i Windows Search.
- I sökresultaten klickar du på Create a recovery drive (skapa en återställningsenhet).
   Fönstret User Account Control (kontroll av användarkonto) visas.
- Klicka på Yes (ja) för att fortsätta.
   Fönstret Recovery Drive (återställningsenhet) visas.
- Välj Back up system files to the recovery drive (säkerhetskopiera systemfiler till återställningsenheten) och klicka på Nästa.
- Välj USB-flashenheten och klicka på Nästa.
   Du ser ett meddelande där det står att alla data på USB-flashenheten kommer att tas bort.
- 7. Klicka på Skapa.
- 8. Klicka på Avsluta.

Mer information om att installera om Windows med hjälp av USB -återställningsenheten hittar du i avsnittet *Felsökning* i produktens *Servicehandbok* på www.dell.com/support/manuals.

### Hämta drivrutiner för Windows

- 1. Slå på den bärbara datorn.
- 2. Gå till Dell.com/support.
- 3. Klicka på Product Support (Produktsupport), ange servicenumret för din bärbara dator och klicka på Submit (Skicka).

#### (i) OBS: Om du inte har servicenumret, använd automatisk identifiering eller slå upp din bärbara datormodell manuellt.

- 4. Klicka på Drivers and Downloads (drivrutiner och hämtningar).
- 5. Välj det operativsystem som är installerat på den bärbara datorn.
- 6. Bläddra nedåt på sidan och välj den drivrutin som ska installeras.
- 7. Tryck på Download File (hämta fil) för att ladda ner drivrutinen för din bärbara dator.
- 8. Navigera till mappen där du sparade drivrutinfilen när hämtningen är klar.

9. Dubbelklicka på ikonen för drivrutinsfilen och följ anvisningarna på skärmen.

# Programvara

I det här kapitlet beskrivs de operativsystem som stöds och du får även anvisningar för hur du installerar drivrutinerna.

### Ämnen:

- Operativsystem
- Hämta drivrutiner för Windows
- Visa systeminformation

## Operativsystem

Den här sidan innehåller information om operativsystemet som används av Dell Latitude 9510.

### **Chrome OS**

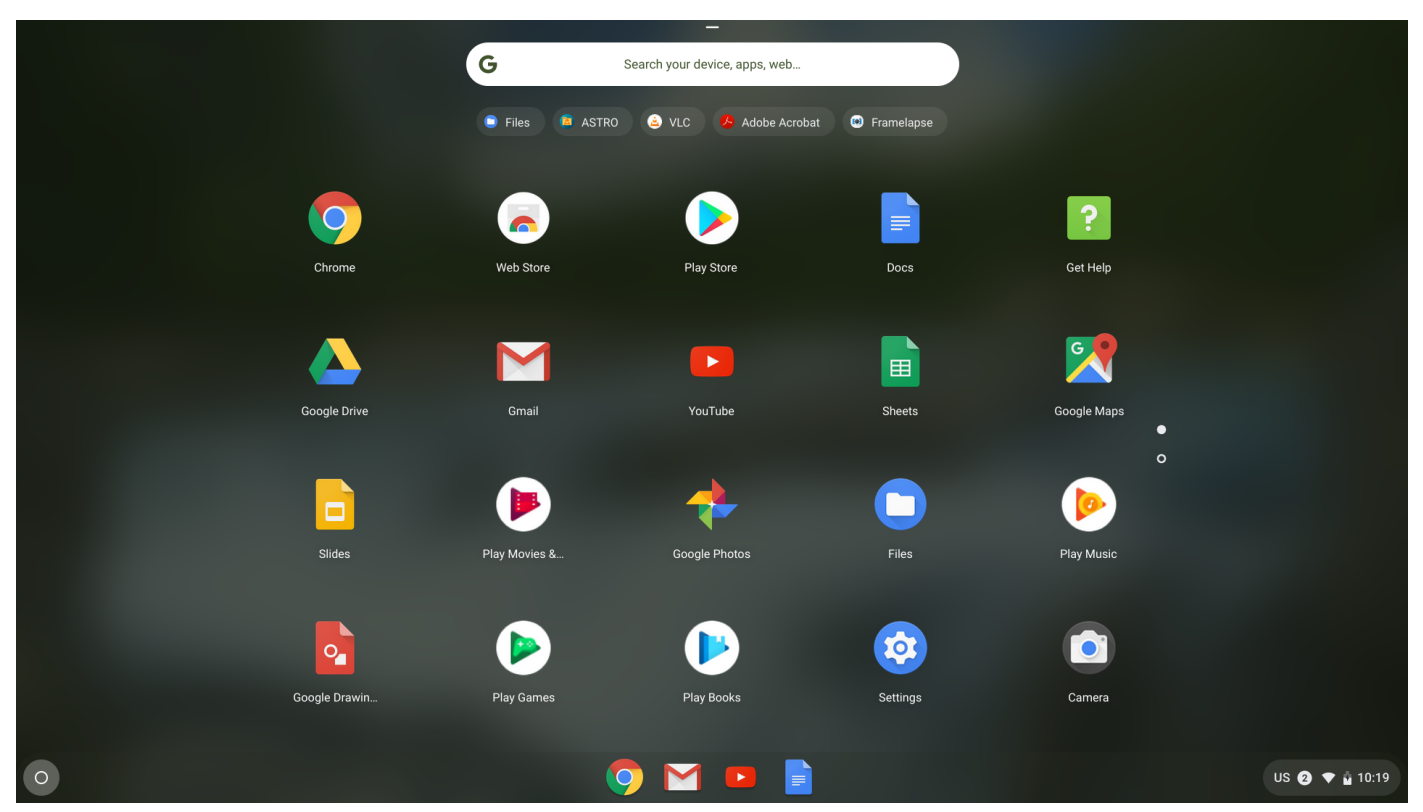

Chrome-enheter drivs av operativsystemet Google Chrome, baserat på Googles populära Chrome-webbläsare. Det har utvecklats för att ge en snabb, enkel och säkrare datorupplevelse för användare som tillbringar större delen av sin tid online.

#### Viktiga fördelar

- Hastighet
- Enkelhet
- · Security (säkerhet)
- Uppdateringsbart
- Synkroniseringsbart
- Mycket kraft till låg kostnad
- · Enkelt att lära sig och använda

- Dokument, kalender, e-post, kontakter och uppgifter som är tillgängliga online och offline allt säkerhetskopieras och synkroniseras i molnet.
- Tillgång till Chrome Web App-butiken
- Jättebra webbappar
- De senaste Intel Core-processorerna
- Roliga spel
- Inbyggt stöd för populära filtyper och externa enheter

Mer information om Chrome OS finns på https://www.google.com/chromebook/.

### Verifierad start

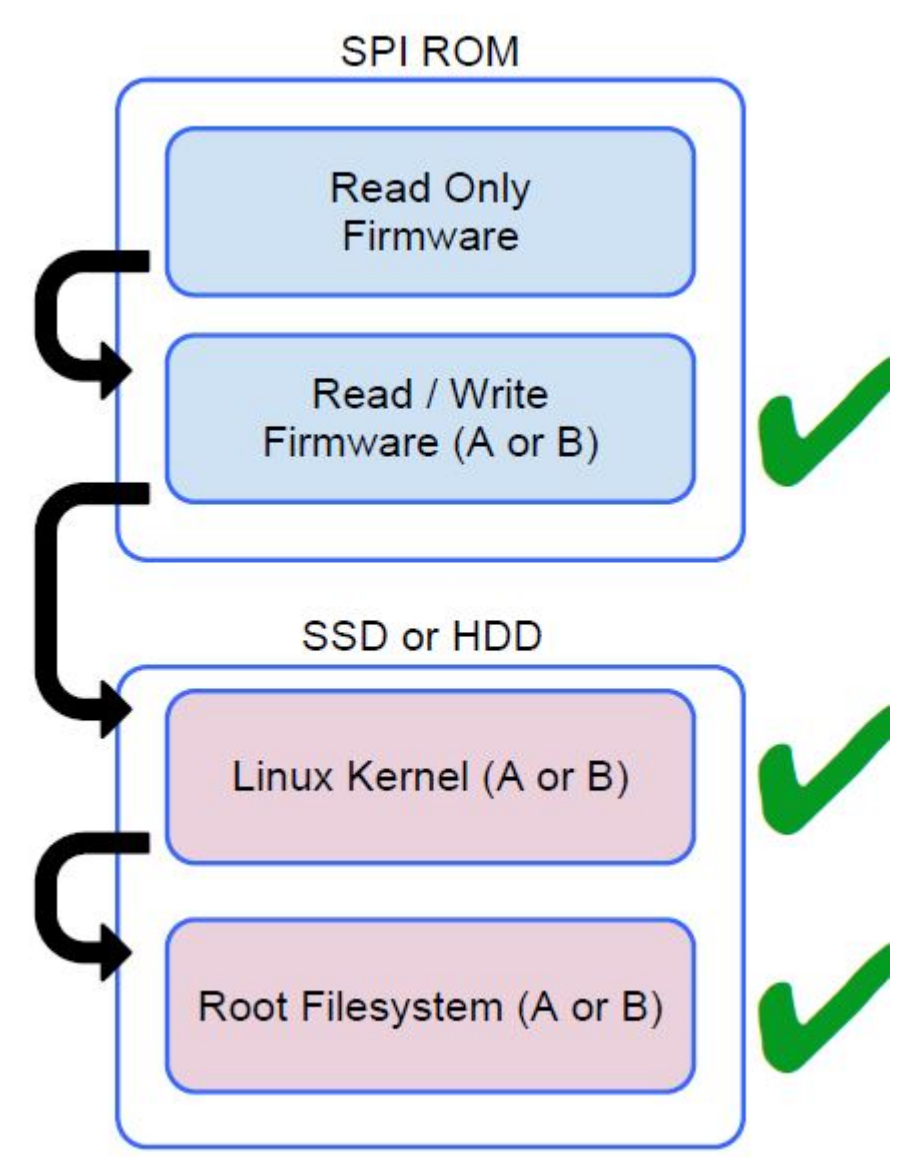

Skrivskyddad fast programvara säkerställer integriteten hos Read/Write (R/W) fast programvara. R/W-programvara verifierar den aktiva Linux-kärnan. Under körtiden verifierar kärnan varje blockläsning från disken.

Om ett verifieringssteg misslyckas och det inte finns något säkerhetskopieringsalternativ övergår maskinen till återställningsläge.

Utvecklarlägesomkopplaren stänger av verifierad uppstart av (vid kärnan) så att användaren kan köra Chromium OS (eller annat operativsystem).

### Diskpartitionskarta

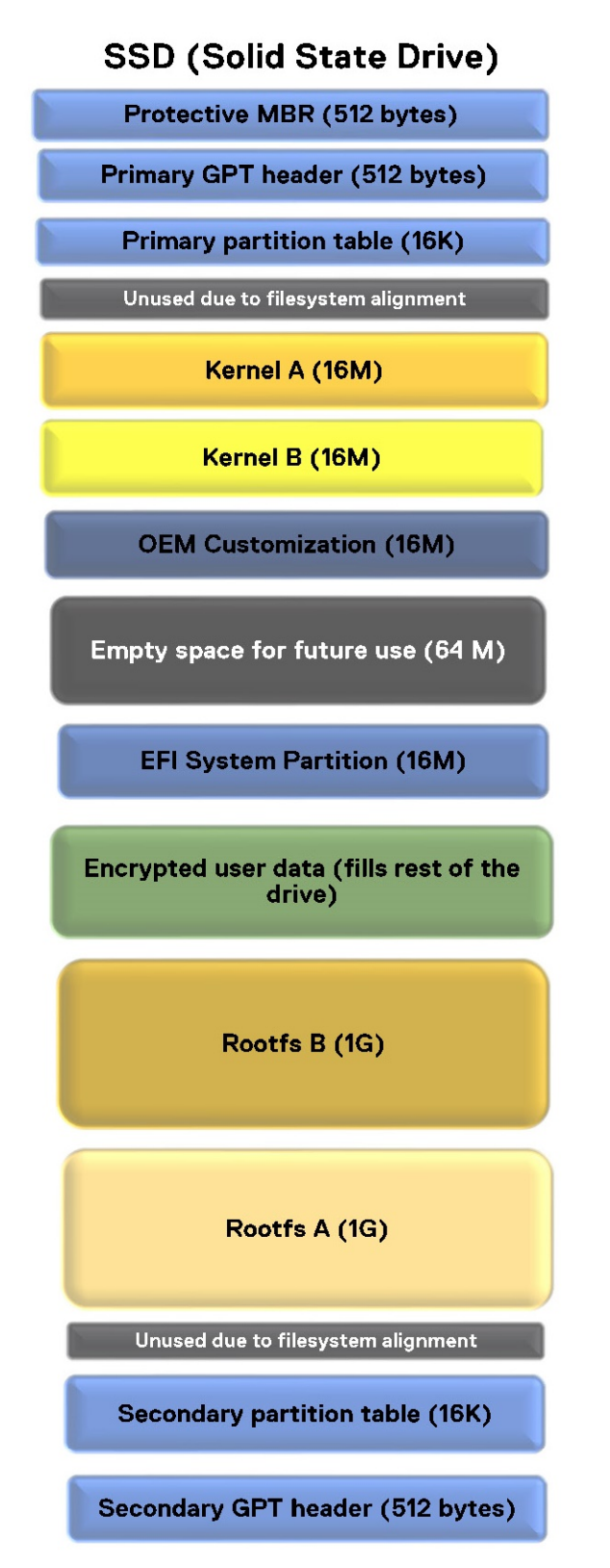

Det finns två kopior av Chrome OS på disk: en aktiv kopia och en säkerhetskopia. Varje kopia består av en kärnpartition och ett rotfilssystem. Säkerhetskopian uppdateras automatiskt i bakgrunden. Användaren behöver bara starta om datorn. Den tillståndskänsliga partitionen innehåller krypterade användardata.

### Utvecklar- och återställningsläge

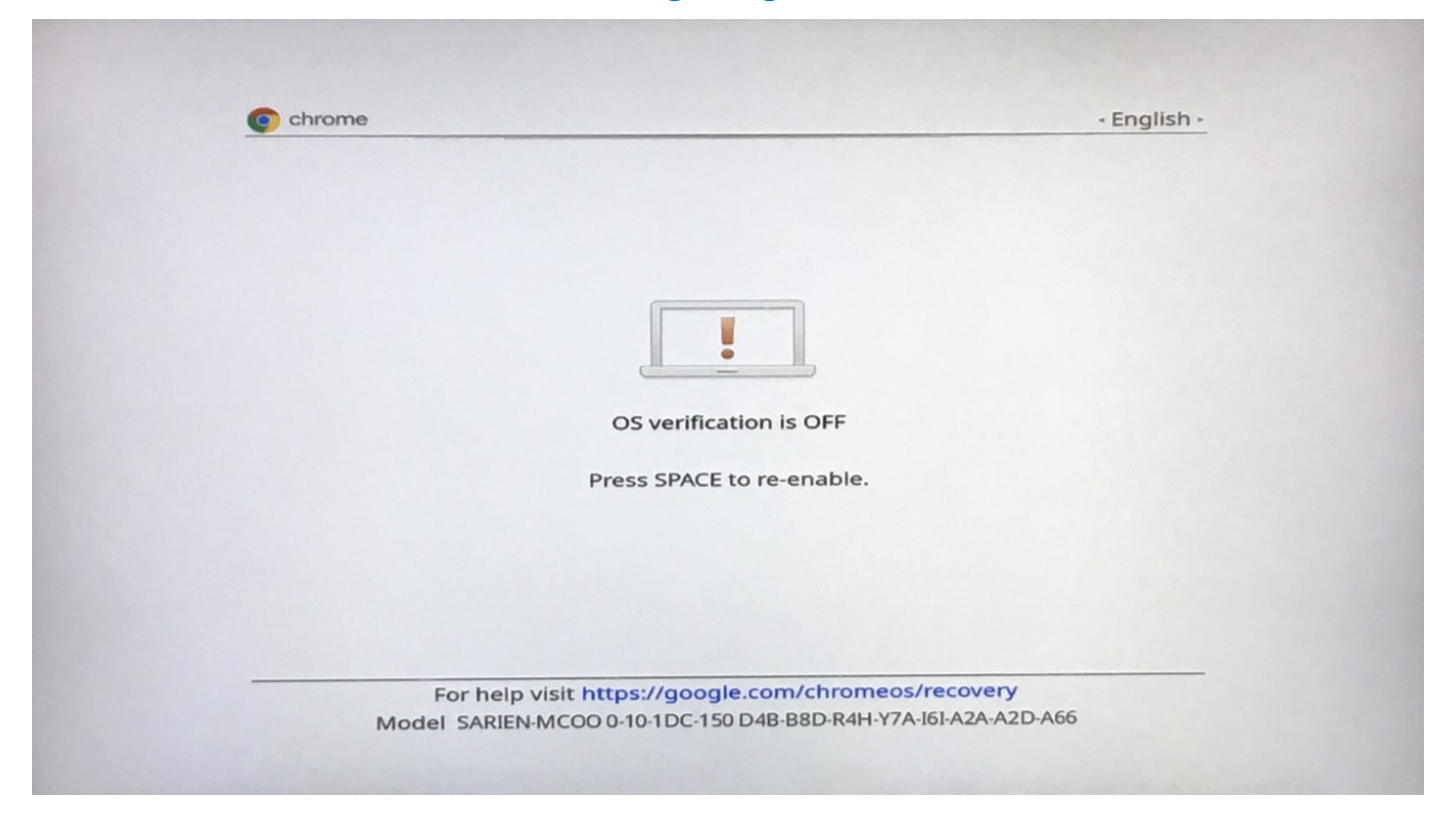

#### Figur 2. Utvecklarläge

- Används för att starta datorn utan verifiering.
- · Kan slås på med hjälp av en tangentkombination under start.
- Den tillståndskänsliga partitionen raderas under övergångar.
- Används i fabriken för att starta testbild.

|                                     | • English • |
|-------------------------------------|-------------|
|                                     |             |
| Please insert a recovery USB stick. |             |
| -                                   |             |
| •                                   |             |
|                                     |             |
|                                     |             |
|                                     |             |
|                                     |             |
| Press F12 to launch diagnostics     |             |

#### Figur 3. Återställningsläge

- Tack vare detta kan användaren ominstallera Chrome OS från ett USB-minne eller SD-kort.
- Återställningsläget aktiveras om verifierad start misslyckas.
- En användare kan framtvinga återställningsläget med hjälp av en tangentkombination under start.

### Anpassad fast programvara Coreboot och U-boot

#### Coreboot

- Initiering av minne och kretsuppsättning
- · Öppen källkod, utom MRC binär från Intel.

#### U-Boot

- Utför verifierad start
- Hanterar återställnings- och utvecklarläge
- Öppen källkod

Normal start är mycket snabb, eftersom det tar några sekunder att börja ladda kärnan. Chrome-enheter startar inte andra operativsystem, som Windows eller OS X.

### **Chrome vs Chromium OS**

#### Tabell 38. Skillnader mellan Chromium och Chrome OS

#### Skillnader mellan Chromium och Chrome OS

| Chromium OS |                                                                                                    | Chrome OS |                                                                                                    |
|-------------|----------------------------------------------------------------------------------------------------|-----------|----------------------------------------------------------------------------------------------------|
| •           | Är ett öppen källkodsprojekt: https://www.chromium.org/<br>chromium-os<br>Körs på vanliga datorer och Chrome-enheter | •         | Baseras på Chromium OS<br>Körs bara på Chrome-enheter med de maskinvarufunktioner<br>(TPM, fast RO-programvara, återställningsknapp,<br>utvecklaromkopplare) som krävs. |

Omfattar ytterligare licensierade funktioner, som Netflix-plugin, video-codec och teckensnitt

### Hämta drivrutiner för Windows

- 1. Slå på den bärbara datorn.
- 2. Gå till Dell.com/support.
- 3. Klicka på Product Support (Produktsupport), ange servicenumret för din bärbara dator och klicka på Submit (Skicka).
- (i) OBS: Om du inte har servicenumret, använd automatisk identifiering eller slå upp din bärbara datormodell manuellt.
- 4. Klicka på Drivers and Downloads (drivrutiner och hämtningar).
- 5. Välj det operativsystem som är installerat på den bärbara datorn.
- 6. Bläddra nedåt på sidan och välj den drivrutin som ska installeras.
- 7. Tryck på Download File (hämta fil) för att ladda ner drivrutinen för din bärbara dator.
- 8. Navigera till mappen där du sparade drivrutinfilen när hämtningen är klar.
- 9. Dubbelklicka på ikonen för drivrutinsfilen och följ anvisningarna på skärmen.

### Visa systeminformation

Den här sidan innehåller all information om hur du visar systeminformation för Dell Latitude 9510.

Dell Latitude 9510 stöder inte Dell BIOS. Därmed finns det flera sätt att kontrollera systemspecifikationerna beroende på vilken information du letar efter. Tabellen nedan innehåller några av de vanligaste metoderna för att visa systeminformation och specifikationer.

· Visa grundläggande information om operativsystemet.

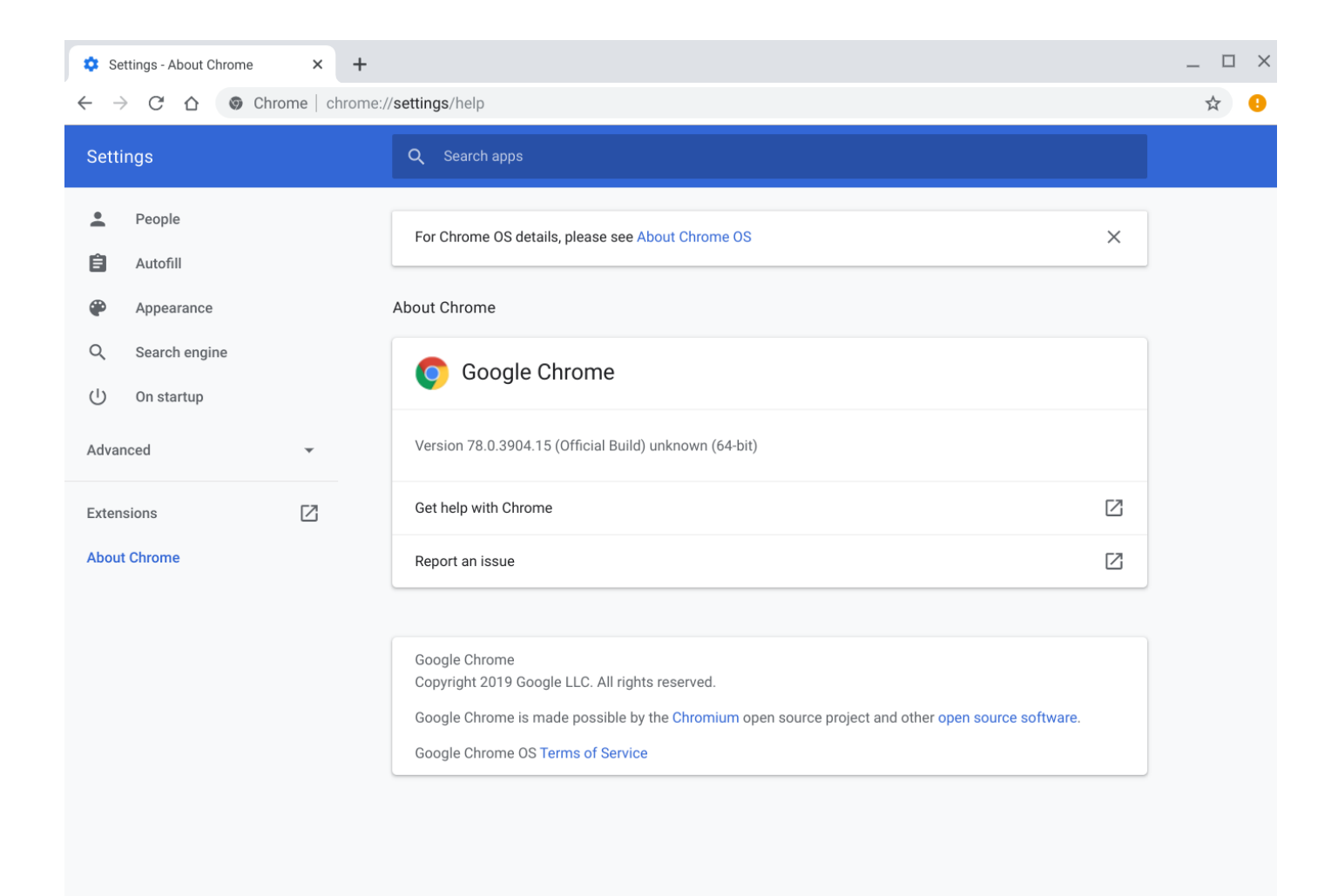

#### Figur 4. Chrome:hjälp

•

Visa information som alternativ för skärmupplösning (Enhet>Bildskärmsinställningar), styrplatta och annan grundläggande maskinvaruinformation.

| 🜣 Settings 🛛 🗙 🕂                                                             |   |                                                                         | _ 🗆 × |  |  |  |
|------------------------------------------------------------------------------|---|-------------------------------------------------------------------------|-------|--|--|--|
| $\leftarrow \rightarrow$ C $\triangle$ $\bigcirc$ Chrome   chrome://settings |   |                                                                         |       |  |  |  |
| Settings                                                                     |   | Q Search apps                                                           |       |  |  |  |
| <ul><li>People</li><li>Autofill</li></ul>                                    |   | If a setting doesn't show on this page, look in your Chrome OS settings |       |  |  |  |
| Appearance                                                                   |   | People                                                                  |       |  |  |  |
| Q Search engine                                                              |   |                                                                         |       |  |  |  |
| Advanced                                                                     | • | ♦ Sync and Google services                                              |       |  |  |  |
| Extensions                                                                   | Z | Autofill                                                                |       |  |  |  |
| About Chrome                                                                 |   | Or Passwords                                                            |       |  |  |  |
|                                                                              |   | Payment methods                                                         |       |  |  |  |
|                                                                              |   | Addresses and more                                                      |       |  |  |  |
|                                                                              |   | Appearance                                                              |       |  |  |  |
|                                                                              |   | Browser themes Open Chrome Web Store                                    |       |  |  |  |
|                                                                              |   | Show home button<br>https://www.google.com/                             |       |  |  |  |

#### Figur 5. Chrome:inställningar

• Visa avancerad systeminformation, som Google Chrome-version, information om fast programvara, CPU-information, minnesinformation, nätverksstatus, strömförsörjningsinformation osv.

| About System X +                                          |                                                          | _   |
|-----------------------------------------------------------|----------------------------------------------------------|-----|
|                                                           |                                                          |     |
| $\leftarrow \rightarrow$ C $\triangle$ S Chrome chrome:// | system                                                   | ☆ 😣 |
| About System System diagnostic data                       |                                                          |     |
| Details Expand all Collapse all                           |                                                          |     |
| CHROME VERSION                                            | 78.0.3904.15 unknown                                     |     |
| CHROMEOS_ARC_ANDROID_SDK_VERSION                          | 28                                                       |     |
| CHROMEOS_ARC_STATUS                                       | enabled                                                  |     |
| CHROMEOS_ARC_VERSION                                      | 5854235                                                  |     |
| CHROMEOS_AUSERVER                                         | https://tools.google.com/service/update2                 |     |
| CHROMEOS_BOARD_APPID                                      | {E3B85B97-1771-4440-9691-D1983FEF60EB}                   |     |
| CHROMEOS_CANARY_APPID                                     | {90F229CE-83E2-4FAF-8479-E368A34938B1}                   |     |
| CHROMEOS_DEVSERVER                                        |                                                          |     |
| CHROMEOS_FIRMWARE_VERSION                                 | Google_Sarien.12200.25.0                                 |     |
| CHROMEOS_RELEASE_APPID                                    | {E3B85B97-1771-4440-9691-D1983FEF60EB}                   |     |
| CHROMEOS_RELEASE_BOARD                                    | sarien                                                   |     |
| CHROMEOS_RELEASE_BRANCH_NUMBER                            | 5                                                        |     |
| CHROMEOS_RELEASE_BUILDER_PATH                             | sarien-release/R78-12499.5.0                             |     |
| CHROMEOS_RELEASE_BUILD_NUMBER                             | 12499                                                    |     |
| CHROMEOS_RELEASE_BUILD_TYPE                               | Official Build                                           |     |
| CHROMEOS_RELEASE_CHROME_MILESTONE                         | 78                                                       |     |
| CHROMEOS_RELEASE_DESCRIPTION                              | 12499.5.0 (Official Build) dev-channel sarien test       |     |
| CHROMEOS_RELEASE_KEYSET                                   | devkeys                                                  |     |
| CHROMEOS_RELEASE_NAME                                     | Chrome OS                                                |     |
| CHROMEOS_RELEASE_PATCH_NUMBER                             | 0                                                        |     |
| CHROMEOS_RELEASE_TRACK                                    | testimage-channel                                        |     |
| CHROMEOS_RELEASE_UNIBUILD                                 | 1                                                        |     |
| CHROMEOS_RELEASE_VERSION                                  | 12499.5.0                                                |     |
| CLIENT_ID                                                 | 29f2aa06-78df-4afc-8f1f-507e31b1bf4d                     |     |
| DEVICETYPE                                                | СНКОМЕВООК                                               |     |
| ENTERPRISE_ENROLLED                                       | Not managed                                              |     |
| GOOGLE_RELEASE                                            | 12499.5.0                                                |     |
| HWID                                                      | SARIEN-MCO0 0-10-1DC-150 D4B-B8D-R4H-Y7A-I6I-A2A-A2D-A66 |     |
| LOGDATE                                                   | Mon Sep 23 10:24:32 CST 2019                             |     |

### Figur 6. Chrome:system

•

Visa avancerad nätverksinformation.

| S Network Log Export × +                                                                                                    | _ 🗆 × |  |  |  |  |  |
|----------------------------------------------------------------------------------------------------|-------|--|--|--|--|--|
| ← → C ☆ @ Chrome   chrome://net-export                                                                                                | ☆ 🤱   |  |  |  |  |  |
| Capture Network Log                                                                                                    |       |  |  |  |  |  |
| Start Logging to Disk                                                                                                    |       |  |  |  |  |  |
| Click the button to start logging future network activity to a file on disk. See the Chromium website for more detailed instructions. |       |  |  |  |  |  |
| OPTIONS: This section should normally be left alone.                                                                                  |       |  |  |  |  |  |
| Strip private information                                                                                                    |       |  |  |  |  |  |
| Include cookies and credentials                                                                                                    |       |  |  |  |  |  |
| Include raw bytes (will include cookies and credentials)                                                                              |       |  |  |  |  |  |
| Maximum log size (megabytes): 100 (Blank means unlimited).                                                                            |       |  |  |  |  |  |

### Figur 7. Chrome:net-export

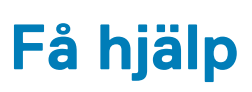

8

### Ämnen:

Kontakta Dell

# Kontakta Dell

# i OBS: Om du inte har en aktiv Internet-anslutning kan du hitta kontaktinformationen på ditt inköpskvitto, förpackning, faktura eller i Dells produktkatalog.

Dell erbjuder flera alternativ för support och service online och på telefon. Tillgängligheten varierar beroende på land och produkt och vissa tjänster kanske inte finns i ditt område. Gör så här för att kontakta Dell för försäljningsärenden, teknisk support eller kundtjänst:

- 1. Gå till Dell.com/support.
- 2. Välj supportkategori.
- 3. Välj land eller region i listrutan Choose A Country/Region (välj land/region) längst ner på sidan.
- 4. Välj lämplig tjänst eller supportlänk utifrån dina behov.